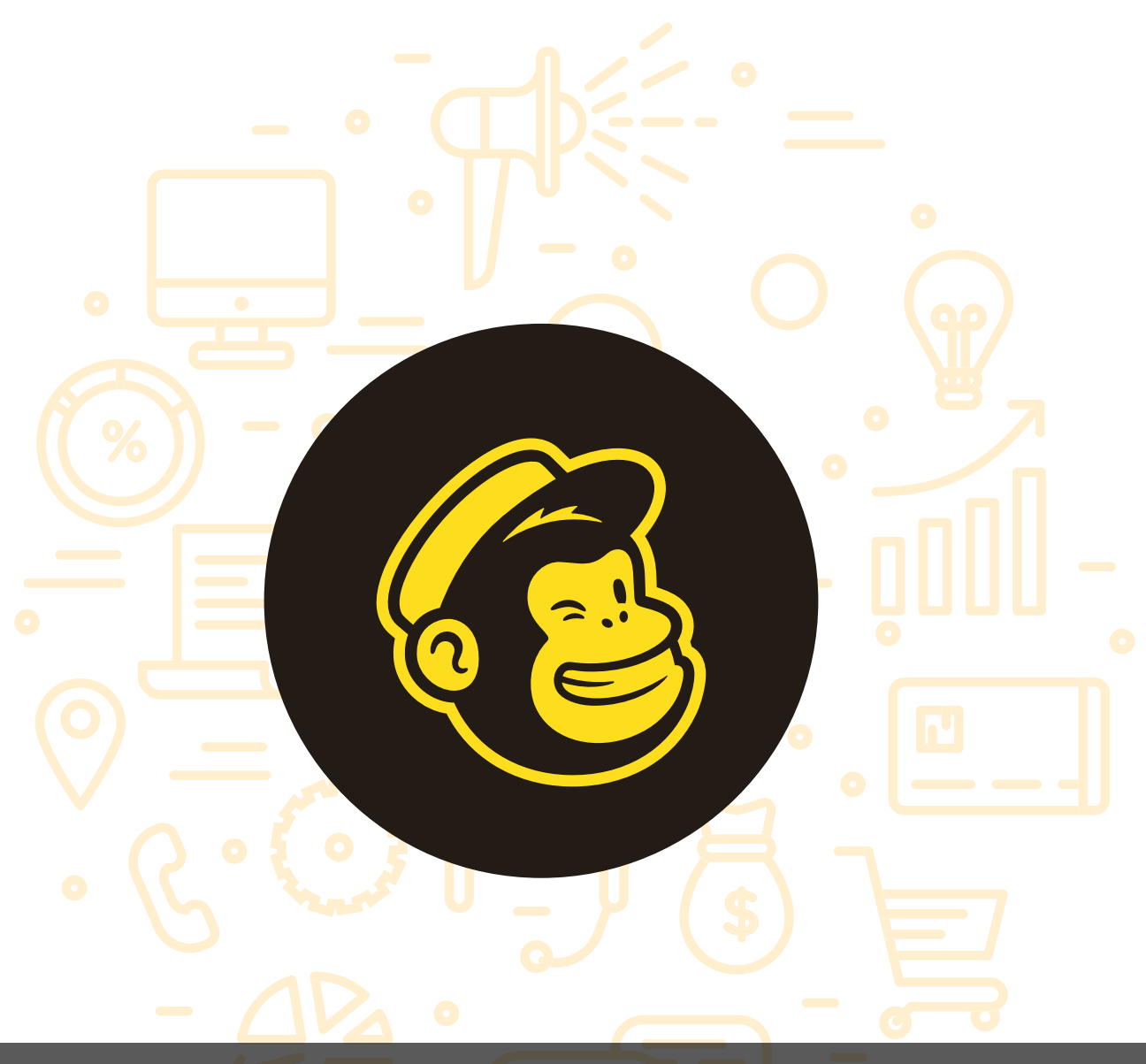

# Tema del módulo

Programa de asesoramiento de comercio electrónico y nuevos canales de venta y distribución de productos y servicios a través de internet

# Módulo 4 Mailchimp

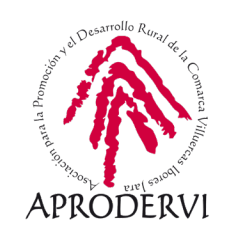

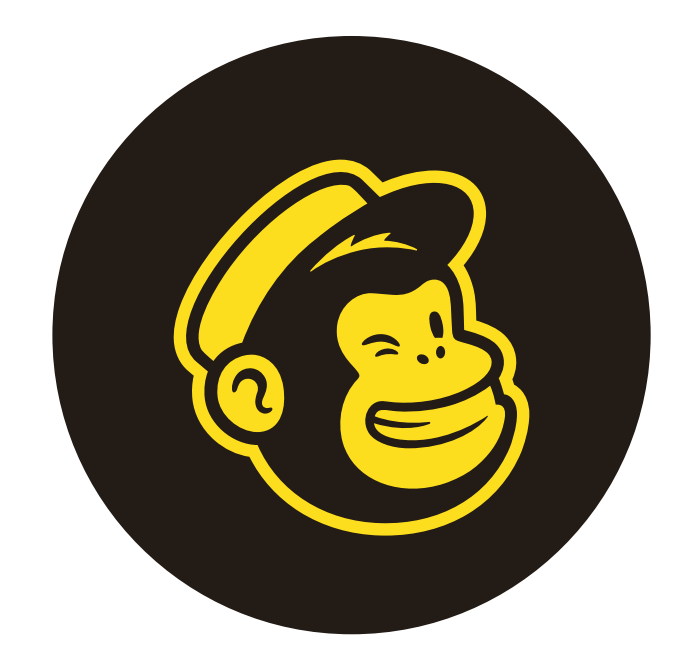

# mailchimp

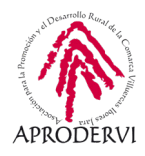

# Índice de contenidos

- 1. Introducción \_página 5
- 2. Qué es el "Email Marketing" y cómo puede ayudarme en mi negocio \_ página 6
- 3. Registro y configuración en Mailchimp \_página 7
  - 3.1. Registro en Mailchip \_ página 8
  - 3.2. Configuración de la cuenta en Mailchip \_página 11
- 4. Un paseo por las diferentes opciones de Mailchimp \_página 13
- 5. Cómo crear y diseñar una plantilla de email \_ página19
- 6. Crear una lista de contactos en Mailchimp \_página 24
- 7. Crear una campaña en Mailchimp \_página 27
- 8. Resultados de campaña en Mailchimp \_página 31

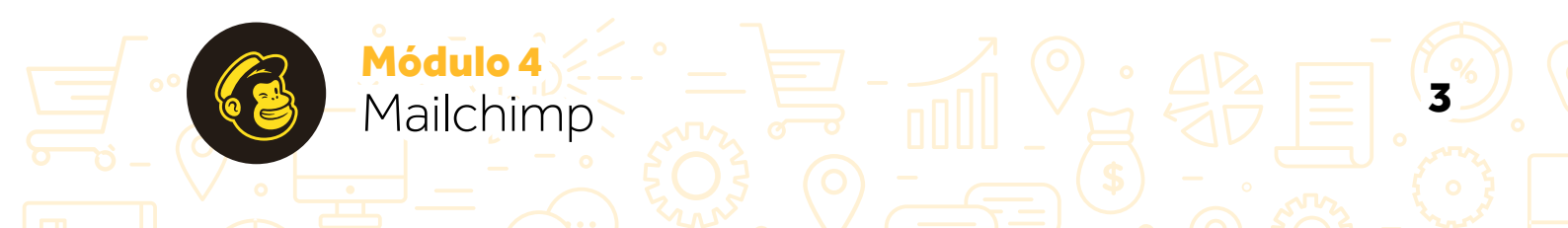

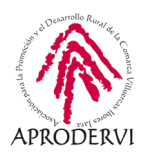

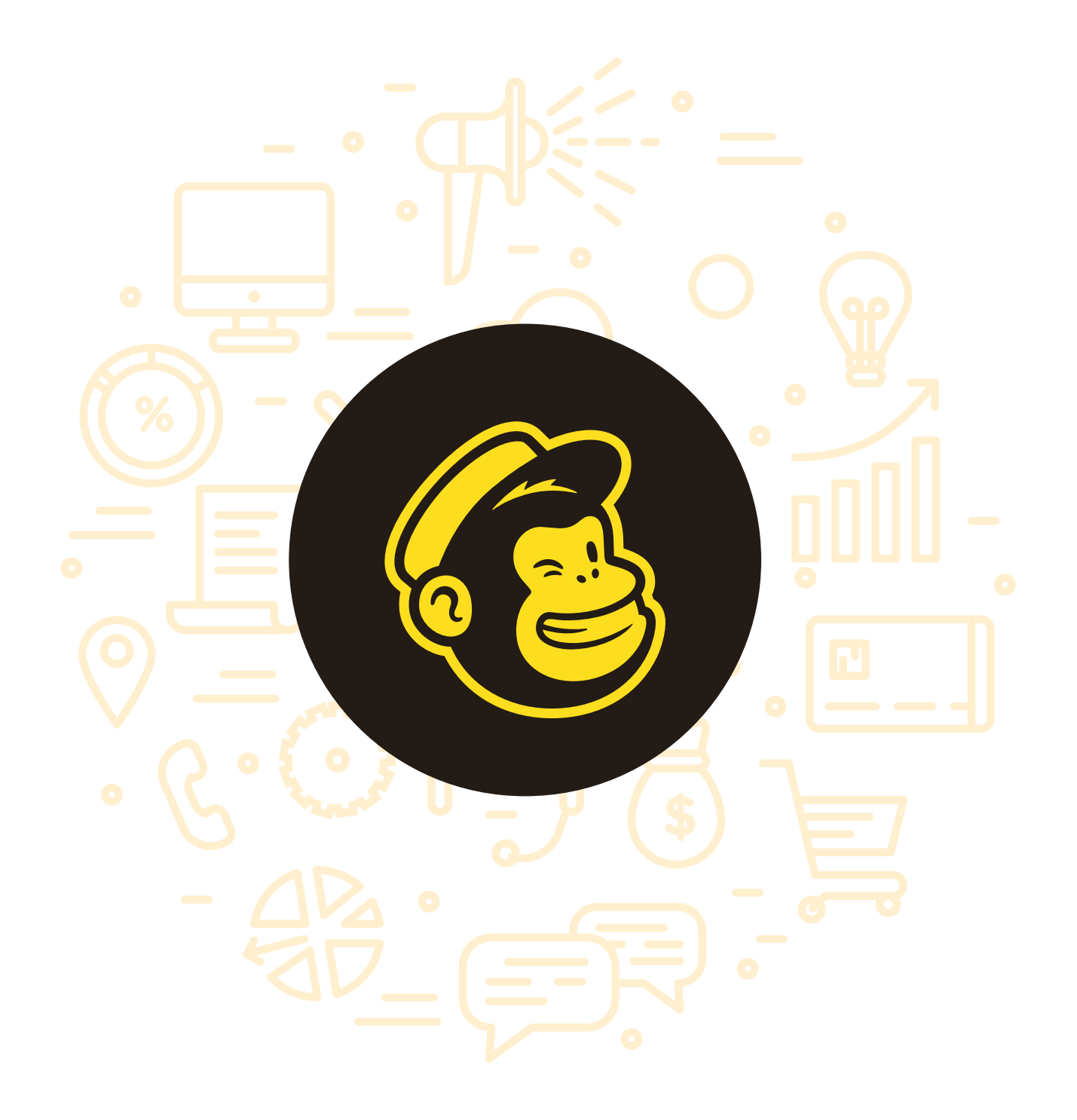

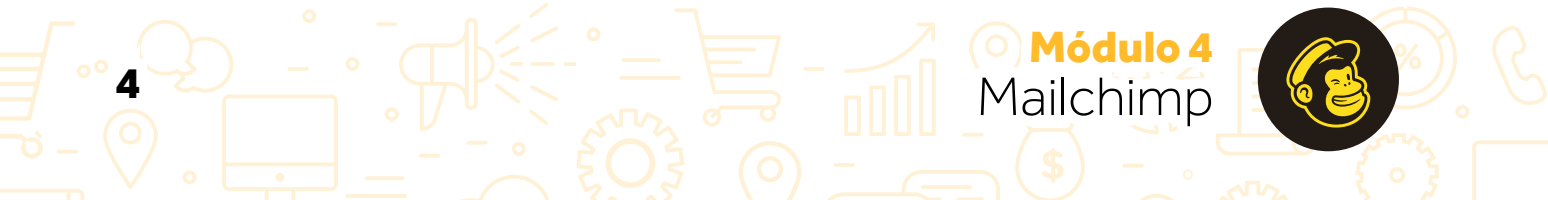

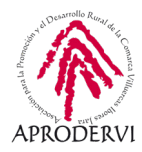

# 1. Introducción

Después de haber conocido más sobre eCommerce, y de aprender a utilizar dos herramientas de mensajería instantánea para uso empresarial, en esta última unidad del programa de asesoramiento de Comercio electrónico y nuevos canales de venta y distribución de productos y servicios a través de internet vamos a conocer Mailchimp que es una herramienta de publicidad por correo electrónico (Email Marketing) y que ayuda a la gestión y relación con los clientes (Customer Relationship Management o CRM), algo muy importante para dar a conocer nuestros productos y servicios a nuestros clientes.

Como casi todas las herramientas de este tipo, tiene un acceso gratuito, que tiene una serie de funcionalidades limitadas, pero suficientes para empezar en el ámbito de la publicidad por email. Y luego si vemos que el tema nos interesa y está funcionando bien, podremos ampliar las funcionalidades previo pago.

Mailchimp se autodefine en su página web como una plataforma de automatización de marketing que te ayuda a compartir campañas de correo electrónico y publicitario con clientes y personas interesadas.

En su versión gratuita Mailchimp ofrece la posibilidad de introducir 2000 contactos en nuestra cuenta, y enviar 10000 correos al mes, opciones que "a priori" y para empezar son bastante generosas y en nuestra opinión suficientes. En caso de que nos pasemos de los 2000 contacto no podremos seguir enviando email hasta que lo reduzcamos o contratemos un plan superior.

Los planes de precios de Mailchimp, así como la comparación de las prestaciones que nos ofrecen los diferentes planes, los podemos consultar en su página web, a través del siguiente enlace.

#### https://mailchimp.com/en/pricing/

1ódulo

Mailchimp

Una de las desventajas que tiene Mailchimp, es que está todo en inglés, pero no te preocupes siguiendo las indicaciones del programa de asesoramiento, no tendrás problemas para utilizar esta herramienta de publicidad por correo electrónico que seguro va a resultar muy útil para hacer la publicidad de los productos, servicios, eventos, información y noticias de tu negocio.

Antes de conocer a fondo Mailchimp, vamos a conocer qué es el "Email Marketing" o publicidad por correo electrónico y cómo puede ayudarnos en nuestro negocio.

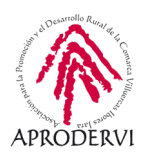

# 2. Qué es el "Email Marketing" y cómo puede ayudarme en mi negocio

Antes del surgimiento de las redes sociales, la publicidad a través de correo electrónico (a partir de ahora "Email Marketing") era una herramienta utilizada por las empresas para contactar con sus clientes o potenciales clientes, alertarles sobre ofertas y promociones, etc.

Cuando surgieron las redes sociales, muchos se aventuraron a dar por muerto a este tipo de publicidad y contacto con los clientes, pero el efecto fue un poco al contrario, el exceso de ruido y las restricciones impuestas, hicieron que esta herramienta siguiera cumpliendo una importante labor para las empresas y emprendedores.

Los expertos en Email Marketing, aseguran que la lista de emails es uno de los principales activos de las empresas, ya que concentra a personas que tienen o han tenido un interés por nuestra empresa en algún momento.

Además, casi todo el mundo tiene una cuenta de email, aunque sea del trabajo, o que se la ha hecho para registrar su Smartphone, por lo tanto, casi todo el mundo es susceptible de este tipo de publicidad, a priori, cosa que no ocurre con las redes sociales, ya que no todo el mundo tiene perfiles en redes sociales.

También hay que considerar, que el Email Marketing, tiene una de las mejores tasas de costo-beneficio, sobre tendrás que contratar una herramienta que haga el envío masivo de emails, utilizando herramientas que tienen un perfil gratuito como Mailchimp, más barato todavía.

Para poder comunicar con las personas por Email Marketing, necesitamos la autorización de los destinatarios, que puede ser explícita, cuando se inscribe nuestro blog, landing page o en una de nuestras listas de correo electrónico, o implícita cuando adquiere uno de nuestros productos, a través de nuestra página web, por ejemplo.

Para medir el impacto de una campaña de email marketing, tenemos varios índices para saber si la campaña ha tenido éxito, y poder ir probando y mejorando hasta dar con la clave para nuestra audiencia. Hablamos de la tasa de apertura del mail, de la tasa de clics, tasa de baja, etc.

Para poder hacer crecer nuestra lista de inscritos, podemos hacer varias cosas, crear un blog en el que escribamos sobre nuestro sector, crear un newsletter con noticias para nuestros clientes, crear una "landing page" en nuestro sitio, que nos ayude a recopilar y ensanchar la lista de emails, etc.

Cosas que no debemos hacer, y que pueden dañar nuestra identidad, es comprar listas de emails a otras personas o empresas, no dejar claro cómo se pueden dar de baja de nuestra lista de emails o enviar correos sin segmentar, ya que no todos los clientes tienen las mismas necesidades.

Módulo 4

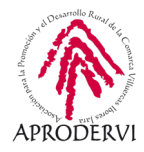

Es importante segmentar nuestra audiencia, podemos empezar a segmentar, por ejemplo, en función del perfil demográfico (edad, sexo, localidad), del comportamiento que tienen nuestros clientes, o del comportamiento que han tenido en campañas anteriores.

Hay diferentes tipos de emails que les podemos enviar a nuestros clientes o potenciales clientes:

- > Informativos (Newsletter). Ofrecen información al usuario sobre un determinado tema.
- > **Promocionales.** Además de dar algo de información, promocionan productos o servicios que vendemos.
- > Transaccionales. Son emails que se envían como parte de un proceso generado con el cliente, por ejemplo, solicitud de reembolso, confirmación de descarga, cambio de contraseña, confirmación de pago, etc.
- > **De captación.** Son mails que enviamos para captar clientes, fidelizar, mantener la comunicación y no se desconecte, etc.

Algunos consejos sobre los emails:

- > Ser informal
- > Ofrecer contenidos.
- > Es importante contemplar una llamada a la acción o botón, que pueda orientar al cliente hacia la acción.
- > Crear Títulos de los emails llamativos.

**Jódulo** 

Mailchimp

> Evitar textos muy largos.

Una vez hemos visto algo de información sobre que es el Email Marketing, vamos a ver un poco más a fondo la herramienta Mailchimp.

### 3. Registro y configuración en Mailchimp.

Para comenzar a utilizar Mailchimp, un requisito indispensable es registrarse en su página web, que es accesible desde casi todos los navegadores, en los que tendremos que tener activado el uso de cookies, ventana emergentes y javascript.

Si por alguna casualidad no te funcionara su plataforma web, prueba a actualizar tu navegador y a revisar en las opciones del navegador que tengas activas las opciones anteriores.

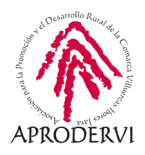

Además Mailchimp, también nos da la opción de poder descargarnos su APP desde Android e iOS, para ello deberemos descargarlas como es habitual desde la correspondientes tiendas de aplicaciones, buscando en su buscador el término Mailchimp.

A continuación te dejamos los enlaces también para que las puedas descargar directamente:

- Link para la descarga de la APP desde la tienda de aplicaciones de Google, Play Google: https://play.google.com/store/apps/details?id=com.mailchimp.mailchimp&\_branch\_match\_ id=776684188571736034
- Link para la descarga de la APP desde la tienda de aplicaciones de Apple, App Store: https://apps.apple.com/app/apple-store/id366794783?\_branch\_match\_ id=776684188571736034

#### 3.1. Registro en Mailchip

Vamos a ver cómo realizar el proceso de registro en Mailchimp, que será lo primero que deberemos hacer.

Estos son los pasos que deberemos realizar para poner registrarnos:

**1.** En primer lugar accederemos a la página web de Mailchimp a través del enlace siguiente enlace: *https://mailchimp.com/en/*.

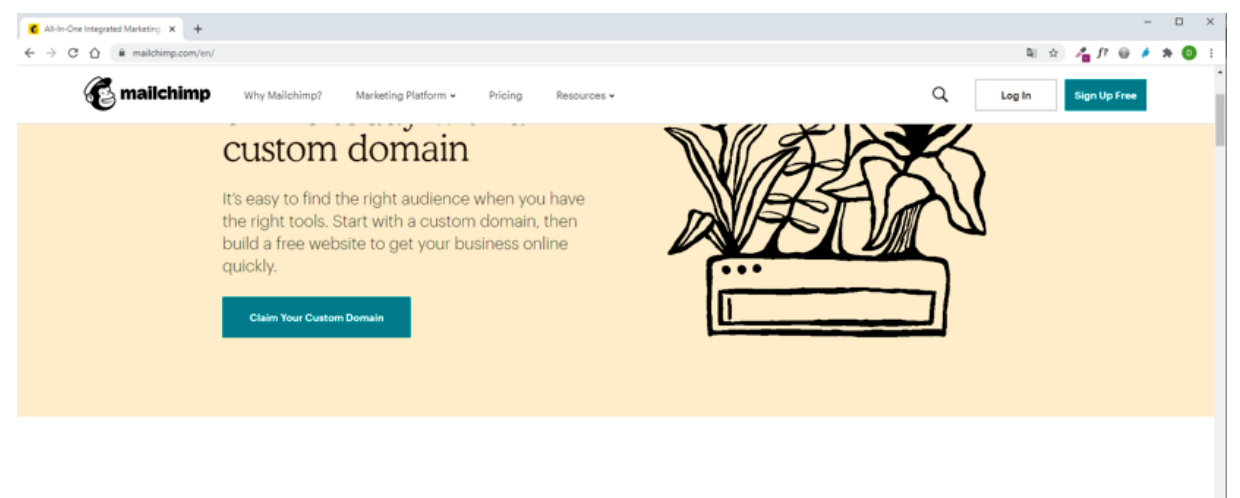

There are so many ways to reach your customers online

2. Una vez dentro pulsaremos en el botón "Sign up Free" e insertaremos los datos que nos solicitan, a saber: Correo Electrónico, Nombre de usuario, Contraseña, Indicar si queremos recibir correos de Mailchimp con novedades y saber que si pulsamos en el botón "Inscríbete", además de registrarnos aceptaremos las condiciones y la política de privacidad de Mailchimp.

Módulo 4

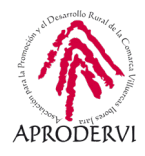

| Encuentra a tu público c<br>Hazlo todo con la plataf<br>cuenta? Pues inicia sesio<br>Correo electrónico | bjetivo. Atrae clientes. Construye tu marca.<br>orma de marketing de Mailchimp. ¿Ya tienes una<br>òn.                          |
|----------------------------------------------------------------------------------------------------|----------------------------------------------------------------------------------------------------|
| Nombre de usuario                                                                                       |                                                                                                    |
| Contraseña                                                                                              | Mostrar                                                                                                    |
| <ul> <li>Una minúscula</li> <li>Una mayúscula</li> <li>Un número</li> </ul>                             | <ul> <li>Un carácter especial</li> <li>Como mínimo, 8 caracteres</li> </ul>                                                    |
| Inscribete                                                                                              | No quiero recibir correos electrónicos sobre<br>productos nuevos, prácticas recomenadas ni<br>ofertas especiales de Mailchimp. |

**3.** Cuando hacemos clic en el botón "Inscríbete", nos mandan un correo para que confirmemos nuestra cuenta, y también nos pone un aviso en la web explicándonos algunas puntualizaciones sobre dicho envío.

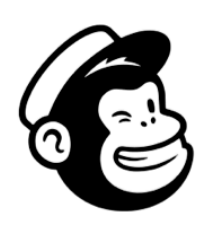

#### Bienvenido a Mailchimp

| ncuentra a tu público objetivo. Atrae clientes. Construye tu marca.<br>Iazlo todo con la plataforma de marketing de Mailchimp. ¿Ya tienes una<br>suenta? Pues inicia sesión. |                                                                                                    |  |  |  |
|----------------------------------------------------------------------------------------------------|----------------------------------------------------------------------------------------------------|--|--|--|
| Correo electrónico                                                                                                    |                                                                                                    |  |  |  |
|                                                                                                    |                                                                                                    |  |  |  |
| Nombre de usuario                                                                                                    |                                                                                                    |  |  |  |
| Contraseña                                                                                                    | Mostrar                                                                                                    |  |  |  |
| <ul> <li>Una minúscula</li> </ul>                                                                                                    | <ul> <li>Un carácter especial</li> </ul>                                                                                       |  |  |  |
| <ul> <li>Una mayúscula</li> <li>Un número</li> </ul>                                                                                                    | <ul> <li>Como mínimo, 8 caracteres</li> </ul>                                                                                  |  |  |  |
| Inscríbete                                                                                                    | No quiero recibir correos electrónicos sobre<br>productos nuevos, prácticas recomenadas ni<br>ofertas especiales de Mailchimp. |  |  |  |

Al hacer clic en el botón "Inscribete", estás creando una cuenta de Mailchimp y aceptas las <u>Condiciones de uso</u> y la <u>Política de privacidad</u> de Mailchimp.

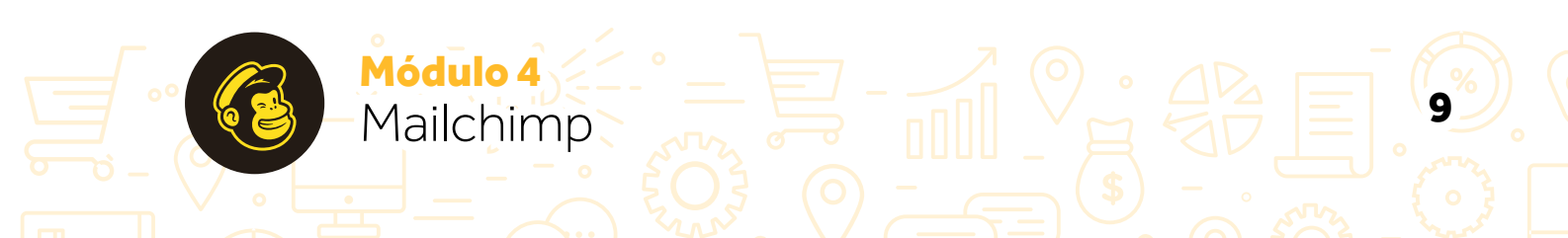

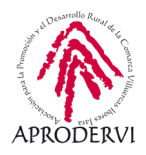

**4.** El mail será algo similar a este, en el que sólo tendremos que hacer clic en el botón "Activar Cuenta", no olvides mirar en la bandeja de Correo no Deseado o Spam, en caso de no recibirlo.

| Activa tu cuenta de Mailchimp Recibidos ×                                                             |                        |   | • |  |
|----------------------------------------------------------------------------------------------------|------------------------|---|---|--|
| Mailchimp Client Services <clientservices@mailchimp.com><br/>para mi 👻</clientservices@mailchimp.com> | 12:32 (hace 9 minutos) | ☆ | * |  |
|                                                                                                    |                        |   |   |  |
|                                                                                                    |                        |   |   |  |
|                                                                                                    |                        |   |   |  |
|                                                                                                    |                        |   |   |  |
| Qué alegría verte                                                                                     | е,                     |   |   |  |
| emprendedorex20                                                                                       | 20.                    |   |   |  |
| Activar cuenta                                                                                        |                        |   |   |  |
| (Solo queremos confirmar que ere                                                                      | es tú).                |   |   |  |
| © 2001-2020 Mailchimp <sup>®</sup> , Todos los derechos                                               | reservados             |   |   |  |
| 675 Ponce De Leon Ave NE • Suite 5000 • Atlanta, G                                                    | A 30308 EE. UU.        |   |   |  |

**5.** Al activar, no pide que confirmemos que no somos un robot, haremos clic en "No soy un Robot".

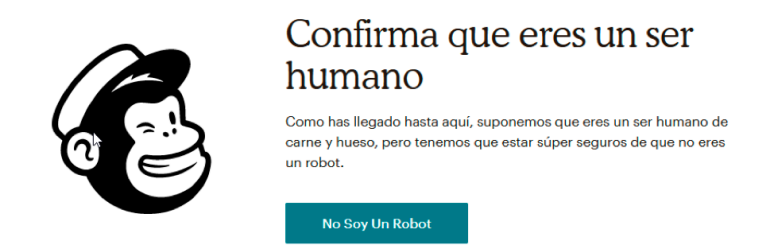

Módulo 4

Mailchimp

6. Ya tendremos nuestra cuenta creada y confirmada.

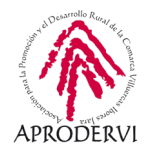

#### 3.2. Configuración de la cuenta en Mailchip

Estos son los pasos a seguir para la configuración de nuestra cuenta de Mailchimp:

1. Lo primero que nos muestra son los diferentes planes, con sus respectivas características, y nos pide que seleccionemos uno, pulsaremos en "Free" (Gratis en inglés) y en el botón "Completar" para continuar.

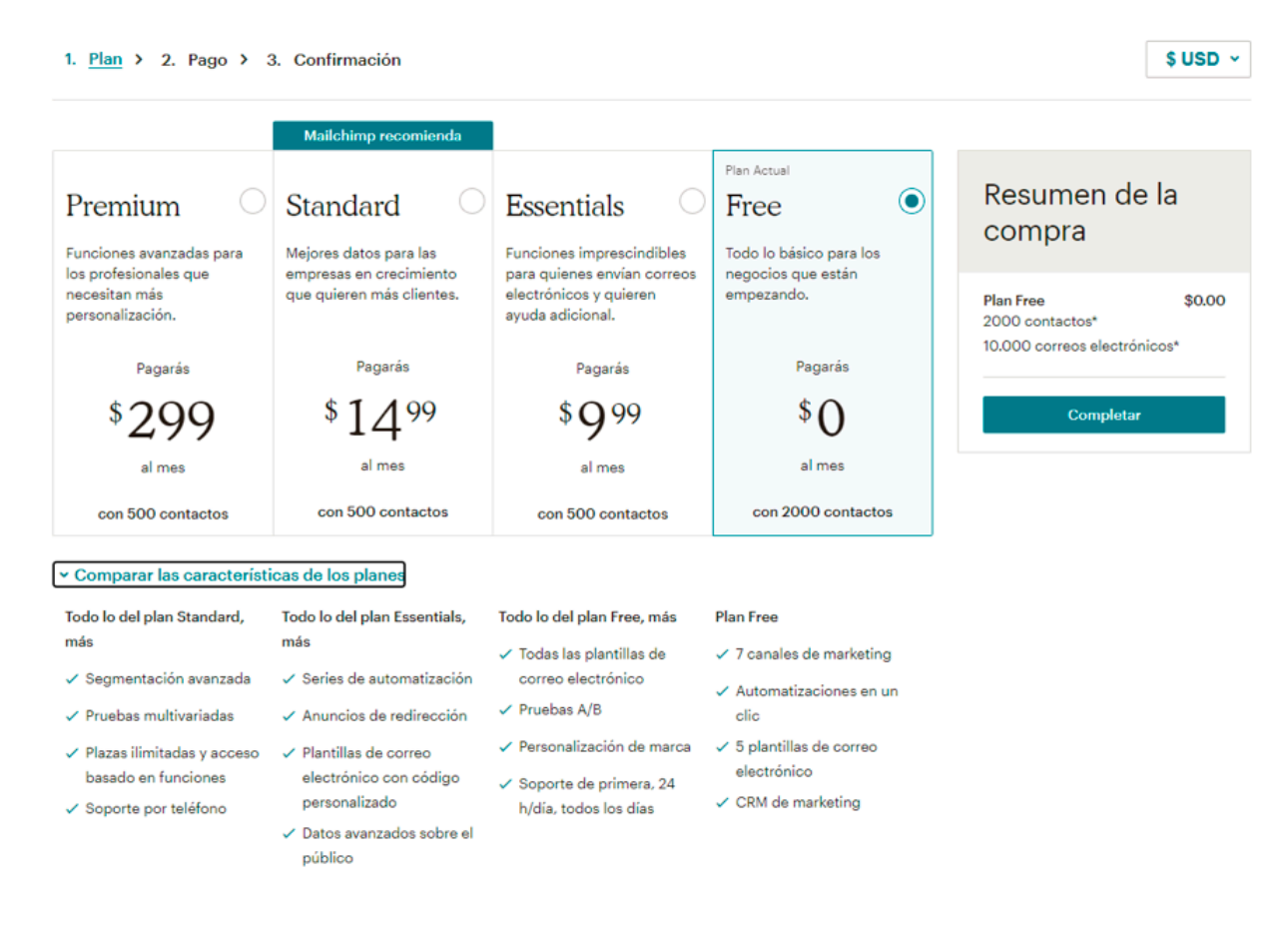

#### 2. En segundo lugar escribiremos nuestro nombre y apellidos

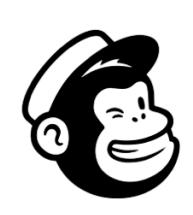

# Vamos a configurar tu cuenta

| nbre  |  |
|-------|--|
|       |  |
| llido |  |
|       |  |
|       |  |

Continuar

• • • • •

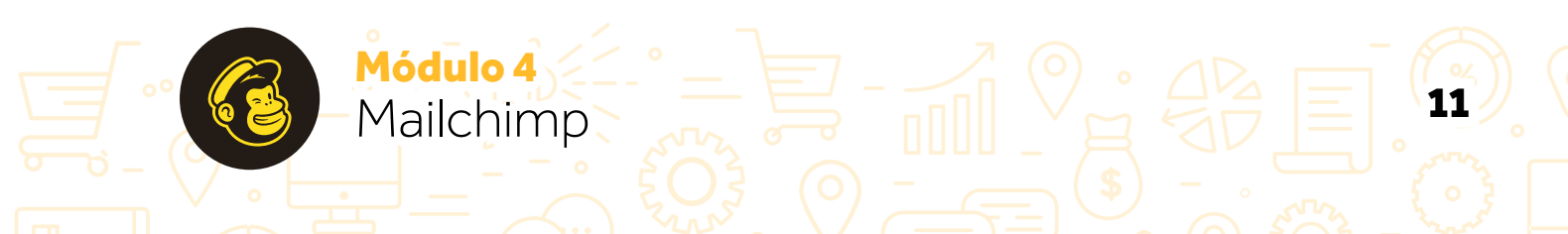

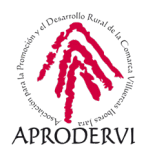

**3.** En el siguiente paso, tendremos que escribir algo de información sobre nuestro negocio, nombre y página web, y pulsar en el botón "Continuar".

Cuéntanos más sobre tu negocio

Dinos qué haces. Esta información aparecerá en tus correos electrónicos para que tus destinatarios puedan encontrar a tu empresa.

¿Cómo se llama tu negocio?

. . . . .

| ene | s página web?<br>Sí                                   |
|-----|-------------------------------------------------------|
| 2   | http://website.com                                    |
|     | Introduce una URL completa, como http://tudominio.com |
|     | No                                                    |

**4.** En el siguiente paso, tenemos que insertar nuestra dirección postal, y opcionalmente nuestro teléfono.

te nuestro teléfono.

5. Continuamos con la configuración y en el siguiente paso, nos pregunta si tenemos algún contacto, le podríamos dar que si e introducir ya los contactos, pero como vamos a realizar un paso específico para este tema, vamos a señalar que no.

12

#### Añade tu dirección

Pero, ¿por qué? Lo creas o no, necesitamos una dirección física para asegurarnos de que tus correos electrónicos cumplen con <u>las leves</u> <u>internacionales contra el correo no deseado.</u> ¿No tiene una dirección empresarial física? Te informamos sobre las alternativas a una <u>dirección</u> física.

Línea de dirección 1 (dirección o apartado postal)

| inea de dirección 2 (Opo | ional)                    |     |
|--------------------------|---------------------------|-----|
| Ciudad                   | Estado / Provincia / Regi | ión |
| Madrid                   | М                         |     |
| Código postal            | País                      |     |
| 28037                    | Spain                     |     |
| Número de teléfono (Opc  | ional)                    |     |
|                          |                           |     |
| Continuar                |                           |     |

iTienes algún contacto?

Pueden ser personas que se inscribieron para recibir correos electrónicos de marketing de tu organización o que solo reciben correos electrónicos transaccionales. Más información sobre los contactos, <u>aquí.</u>

🔵 Sí

No

¡No pasa nada! Te podemos ayudar a encontrar contactos con anuncios y páginas de destino.

No estoy seguro...

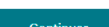

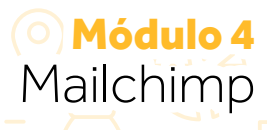

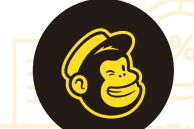

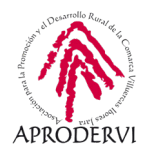

**6.** Este paso, nos lo podemos salgar haciendo clic en "Omitir", y eso es lo que haremos. Aunque si nos interesa podemos contestar a lo que nos pregunta y haremos clic en el botón "Continuar" para que Mailchimp nos ofrezca información relacionada con nuestro sector de actividad.

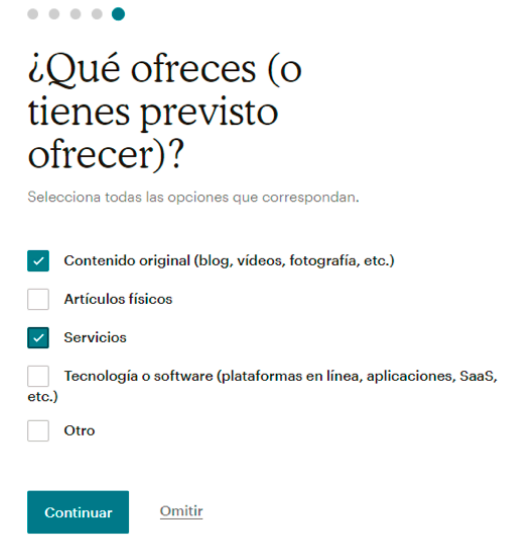

# 4. Un paseo por las diferentes opciones de Mailchimp.

Cuando accedemos a Mailchimp después de registrarnos y configurar nuestra cuenta, nos muestra como una serie de pasos que debemos completar para realizar nuestra primera campaña de marketing por correo electrónico, y que pasa por los siguientes pasos:

- > Configurar una cuenta (que ya lo tenemos hecho).
- > Crear el diseño de un email.
- > Agregar nuestros contactos.
- > Y enviar nuestro email o lo que es lo mismo crear una campaña.

|       | Welcome To Mallohimp, Damián.<br>You're almost there. |  |
|-------|-------------------------------------------------------|--|
| 4     | You finished setting up your account                  |  |
|       | That email is looking good                            |  |
|       | Add your contacts                                     |  |
|       | • Use a pop-up form to collect subscribers            |  |
|       | r11 do this later                                     |  |
|       | Start sending your email                              |  |
| Ma Ma |                                                       |  |
|       |                                                       |  |

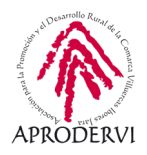

Nosotros vamos a hacer un alto en este itinerario y nos vamos a detener en conocer las diferentes opciones que nos ofrece Mailchimp desde el menú principal, cuáles vamos a utilizar y ver en profundidad aquí, y para qué sirven.

Si te das cuenta hasta ahora, todo el proceso de registro había sido en español, pero la parte interna de funcionamiento de Mailchimp está todo en inglés. Nosotros te vamos a ayudar traduciendo las diferentes opciones, y acompañándolo de capturas de pantalla, pero queremos que tengas la opción de tener una traducción de la página a español.

Para ello tendrás que usar el navegador Google Chrome, y en la parte superior derecha podrás hacer clic en el botón de "Google Translate" como se ve en la imagen siguiente, señalaremos el idioma en el que está la página (inglés) y el idioma al que queremos traducir (español), y ya nos traducirá la página.

|                |         | (B) | 0 1 |
|----------------|---------|-----|-----|
| inglés         | español | l⊋  | : × |
| Google Transla | te      |     |     |

Las traducciones con "Google Translate" no van a ser las más correctas siempre, pero sí que por lo menos, nos permite poder navegar por la web en español, como vemos a continuación.

|                  | (2) Q 3 |
|------------------|---------|
| inglés español   | : ×     |
| Google Translate |         |

Vamos a conocer a partir de ahora, las diferentes opciones que podemos encontrar en el menú principal de Mailchimp:

Cuando pulsamos encima de la cara del mono, en la parte superior derecha del menú, vamos al inicio que es la pantalla en la que nos sale el progreso de lo que llevamos hecho hasta ahora.

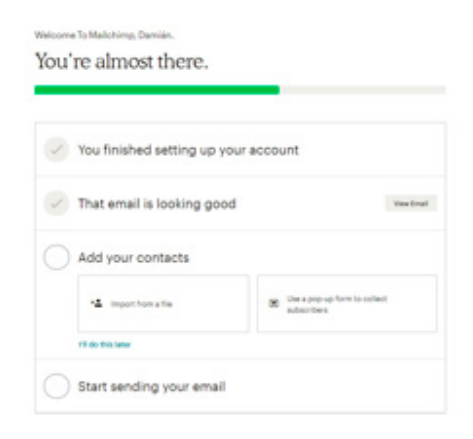

Encontraremos una serie de botones en el menú principal de la herramienta; vamos a ver la utilidad de cada uno de ellos:

| E | Create ¥ | Audience 🛩 | Campaigns 💙 | Automations ¥ | Website 💙 | Content Studio | Integrations |
|---|----------|------------|-------------|---------------|-----------|----------------|--------------|
|---|----------|------------|-------------|---------------|-----------|----------------|--------------|

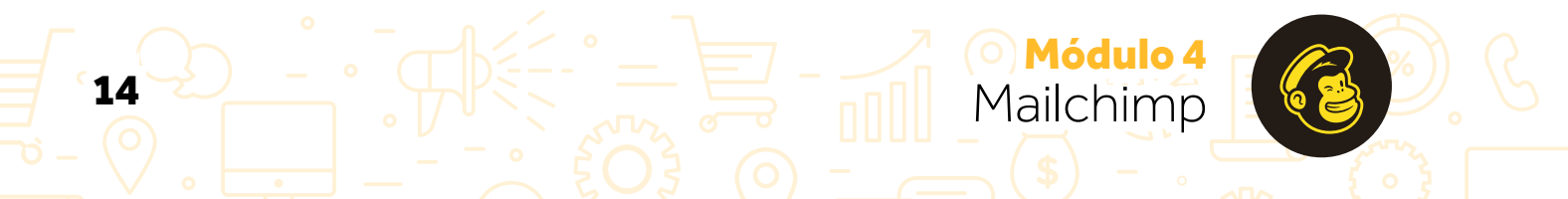

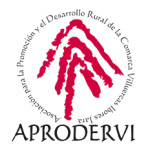

Automations ¥

#### CREATE (CREAR).

A través de esta pestaña del menú principal, vamos a poder crear diferentes elementos:

- a) Email: Crear y enviar emails a nuestros contactos.
- **b** ) Automated email: Crear email automatizados, basados en diferentes hechos.
- c) Email Template: Diseñar nuestra propia plantilla, o modificar alguna de las plantillas prediseñadas que nos ofrece Mailchimp
- d) Landing Page: Traducido "Landing Page" es "Página de Aterrizaje", es una opción que nos ofrece Mailchimp para crear una página a la que nuestros clientes y usuarios pueden llegar para registrarse, rellenar un formulario, suscribirse, etc.

Create ¥

巨

Email

Audience 🗸

Es diferente de la "Home Page" que es la "Página de Inicio" de nuestra página web. El objetivo de este tipo de páginas, suele ser recolectar información que nos sirva, por ejemplo, para luego hacer las campañas de "Email Marketing".

- e) Social Post: Es una opción que nos ofrece Mailchimp para crear y compartir post en diferentes redes sociales (Facebook, Instagram y Twitter).
- f) Survey: Es una opción para crear encuestas, para recopilar información de la audiencia.
- g) Contacts: Por último, Contactos, que es la opción para dar de alta contactos y que vamos a tener también en Audiencia.

#### Create and send an email to your contacts. Automated email Set up an email that sends automatically based on the triggers you choose. Email template Design your own template or tailor a pre-designed one to fit your brand. Landing page Create a landing page to collect new contacts, promote a product, or offer a discount. Social post Share and track organic posts on Facebook, Instagram, and Twitter. Survey New Get insights by collecting feedback from your audience. Contacts Add new contacts by uploading a spreadsheet, copy/pasting, or importing from another service like Google Drive.

Campaigns ¥

#### AUDIENCE (AUDIENCIA).

La audiencia son al final los contactos que tenemos, y con los que realizamos las diferentes campañas de publicidad por correo electrónico.

Las opciones que tenemos son las siguientes:

a) Audience dashboard: Traducido es el "Escritorio de la Audiencia" o la página desde la que se pueden administrar la audiencia, desde aquí podemos agregar nuevos contactos, conectar nuestra página de comercio electrónico, blog, etc, o importar nuestros contactos de un archivo tipo base de datos.

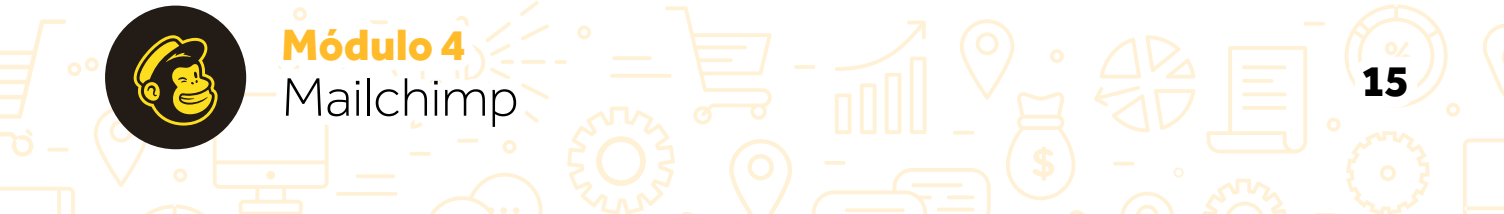

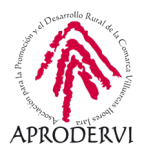

Además también tenemos la opción de crear una Landing page para comenzar a tener nuevos contactos.

- b) All contacts: Traducido significa "Todos los contactos" y es el lugar donde podemos revisar todos los contactos que tenemos ya introducidos.
- c) Signup forms: Aquí nos da la opción de crear un formulario para recopilar nuevos contactos de usuarios y potenciales clientes.
- d) Tags: Traducido es "Palabras Claves". Es una forma de organizar nuestros contactos por palabras clave.
- e) Segments: Es una herramienta para poder segmentar nuestra audiencia.
- f) Survey: La misma opción que antes de crear encuestas para recopilar información de la gente.
- g) Conversations: Es un lugar para ver y responder a los emails de nuestra audiencia desde un único sitio.

#### CAMPAINGS (CAMPAÑAS).

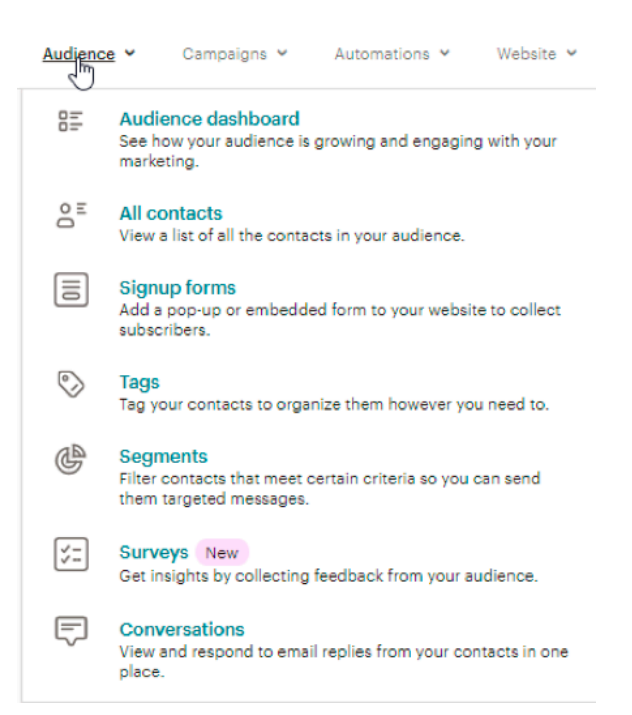

La opción de campañas se refiere, a la posibilidad de crear nuevas campañas de "Email Marketing" con nuestros contactos.

Dentro de esta opción del menú principal, la posibilidad de realizar las siguientes elecciones:

- a) All campaigns: Es una opción en la que podemos ver listadas todas las campañas que hemos creado, así como los anuncios, post en redes sociales y landing pages que hemos creado.
- b) Email templates: Significa traducidos "plantillas de Email", y es el lugar en el que podemos diseñar de una manera bastante sencilla los diferentes emails que queramos enviar de una manera bastante sencilla, además nos ofrece

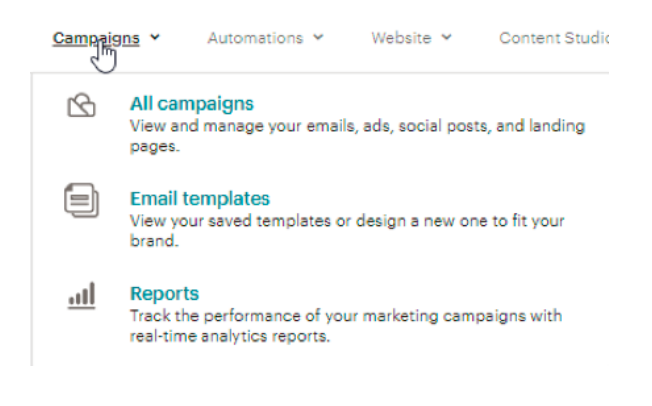

Módulo 4

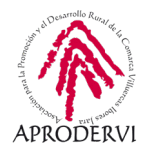

plantillas ya creadas que podemos modificar para que nos resulte aún más sencillo.

c) Reports: Traducido es "Informes". En esta opción, vamos a poder ver informes sobre las diferentes campañas que hagamos, en la que vamos a poder ver los mails que se han abierto, los clics que se han realizado, etc.

#### AUTOMATIONS (AUTOMATIZACIONES).

En este programa de asesoramiento, por falta de tiempo, no vamos a poder profundizar en las automatizaciones, sólo debemos saber que se realizan aquí. Os animamos a que hagáis pruebas, se trata de automatizar procesos de envío de emails, de emails transaccionales, realizar anuncios en redes sociales o generar postales.

Estas son las opciones:

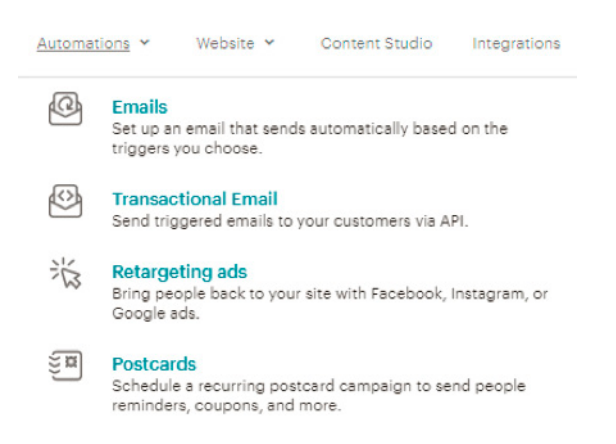

#### WEBSITE (SITIO WEB).

En esta opción tampoco vamos a profundizar, esta es una opción nueva, en la que Mailchimp nos ofrece la posibilidad de crear una página web para nuestra empresa, como un subdominio suyo (por ejemplo: https://miempresa.mailchimp.com) y también nos ofrece la posibilidad de contratar un dominio y vincularlo con ese dominio.

Estas son las opciones:

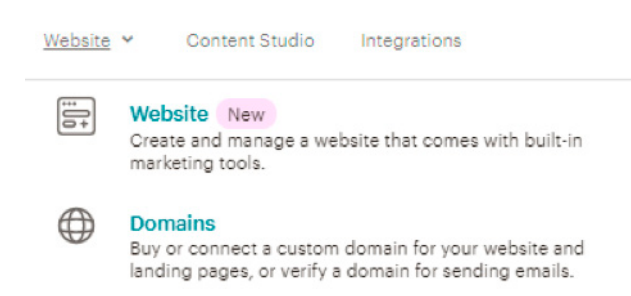

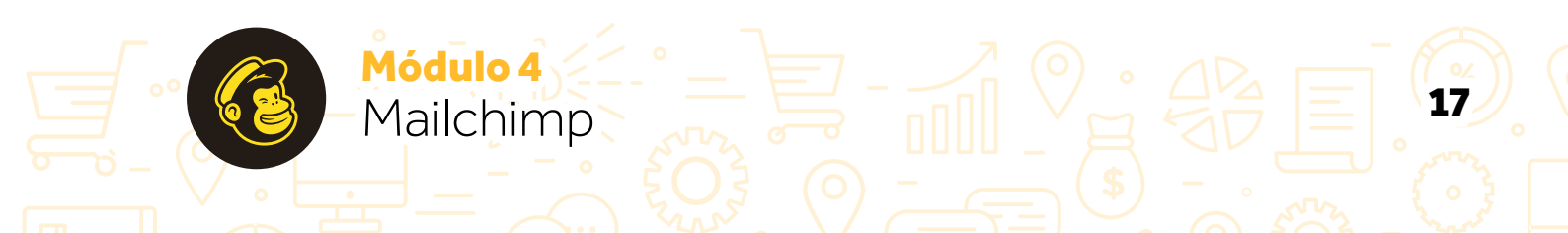

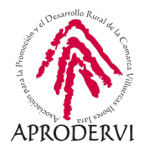

#### CONTENT STUDIO (ESTUDIO GRÁFICO CON NUESTRO CONTENIDO)

En esta opción lo que podemos hacer el introducir y organizar los elementos gráficos, que luego nos van a ayudar a generar las campañas de email marketing.

Es una herramienta muy útil, porque nos ofrece la posibilidad de organizar todas las imágenes, fotos de productos, iconos y diferentes contenidos gráficos que vayamos a utilizar.

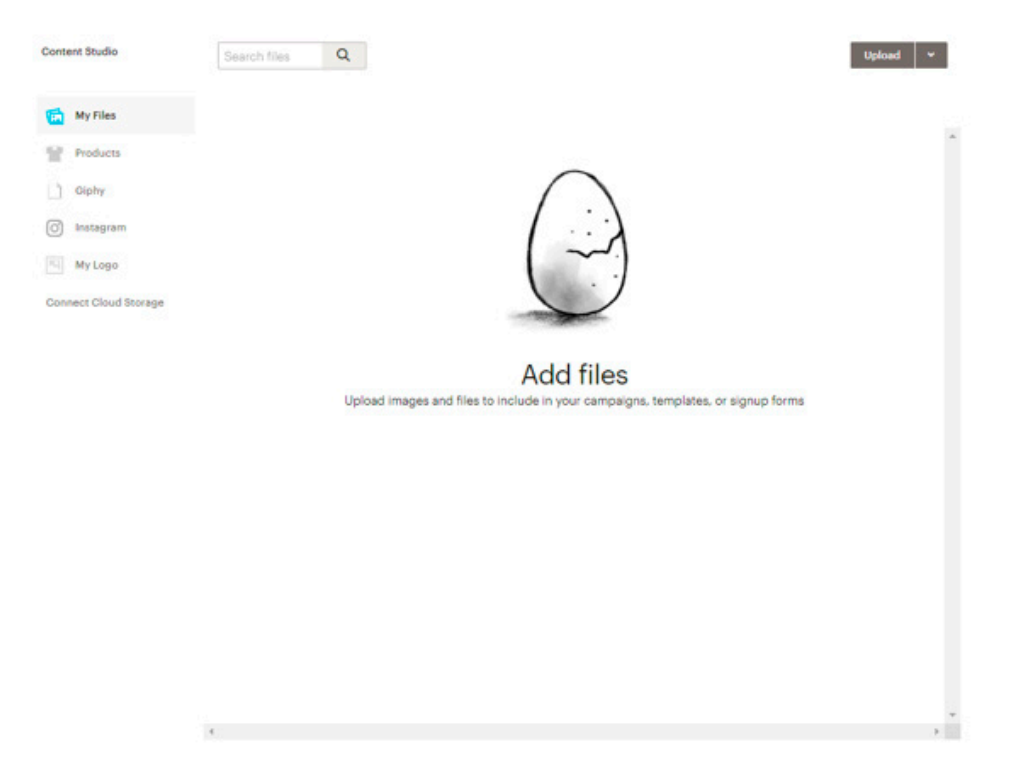

#### INTEGRATIONES (INTEGRACIONES).

Y por último la opción de integraciones, que es una de las mayores ventajas de Mailchimp, ya que se integran con más de 200 plataformas entre las que están las más conocidas plataformas de comercio electrónico (Drupal, Prestashop, Magento, Wordpress, WooCommerce, y un largo etcétera, Facebook, Google, Twitter).

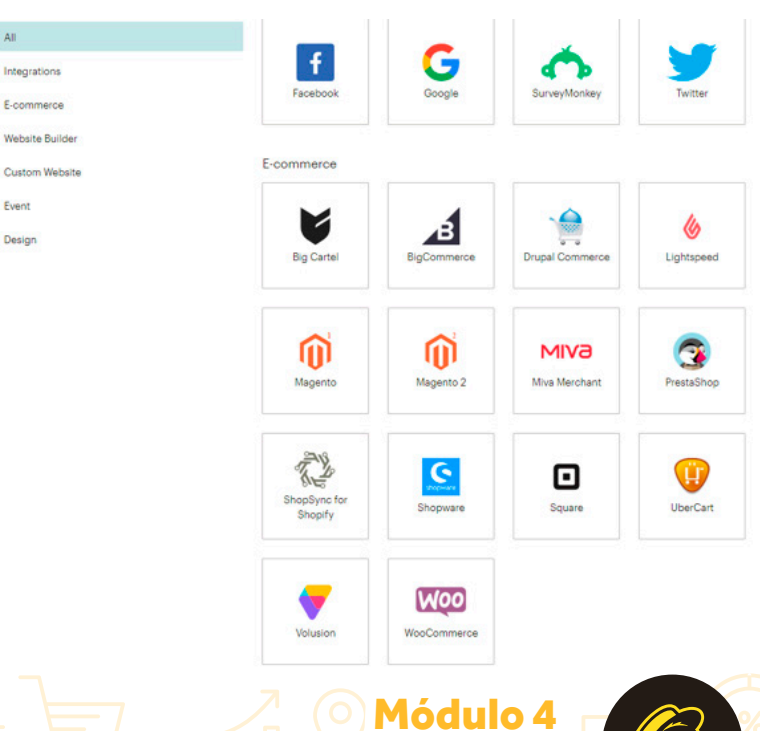

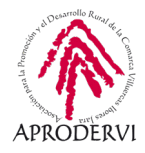

Cuando hablamos de integraciones, nos referimos a compatibilidad existentes con esas plataformas, de manera que, por ejemplo, si tengo un blog en wordpress, puedo configurar para que me exporte todos los suscriptores que tengo en mi blog.

Por último en la parte derecha del menú principal, tenemos una serie de opciones también, que son:

- > Como no, la posibilidad de contratar un plan de pago, a través de la opción "Upgrade Now", que es algo así como "actualizar a una versión superior ahora".
- > La opción de ver nuestro perfil y diferentes opciones relacionadas con nuestro perfil.
- > Y por último, la ayuda de Mailchimp y la opción de buscar.

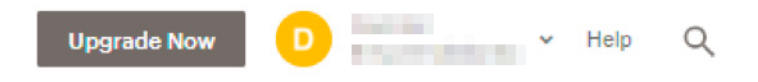

Con este repaso, estamos seguros de que ya nos podremos mover con soltura por la interfaz de Mailchimp.

Ahora vamos a continuar con el itinerario que nos marcaba Mailchimp, y vamos a ver cómo podemos crear una plantilla de email ("Email Template").

## 5. Cómo crear y diseñar una plantilla de email

Para crear y diseñar una plantilla de email, seguiremos los siguientes pasos:

1. lremos en el menú principal a la opción "Campaigns" > "Email Templates", una vez dentro, sino tenemos creada ninguna plantilla, veremos la siguiente pantalla.

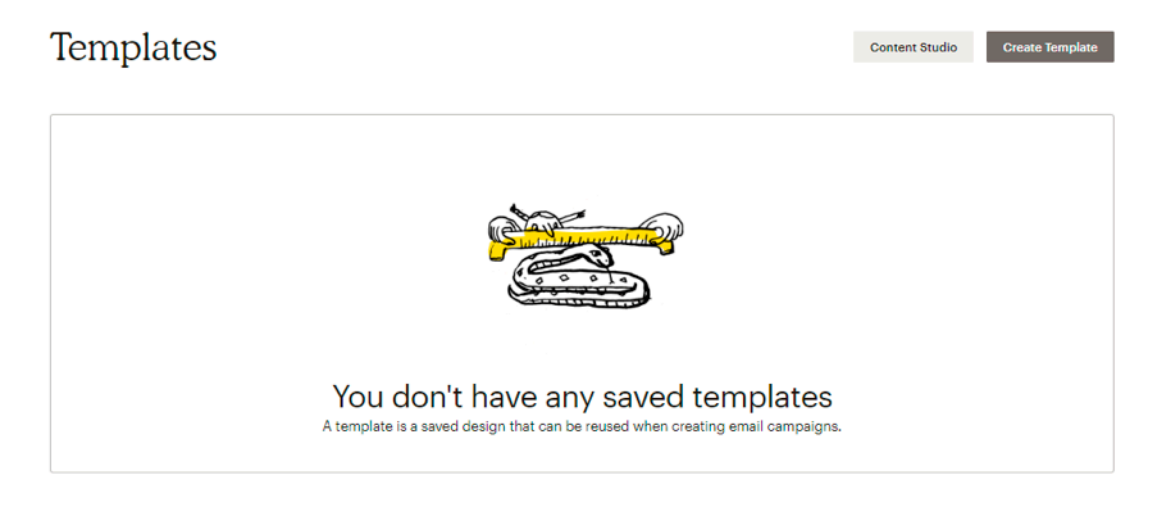

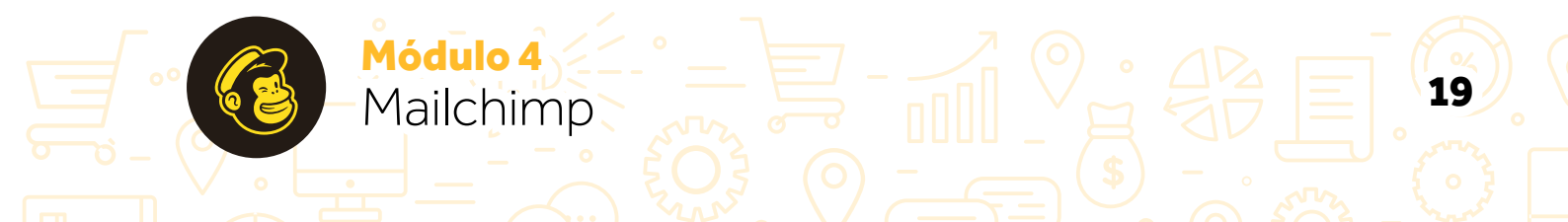

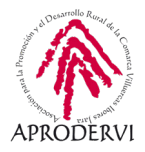

20

Programa de asesoramiento de comercio electrónico y nuevos canales de venta y distribución de productos y servicios a través de Internet

2. Pulsaremos en "Create Template", traducido "Crear Plantilla" y llegaremos a una página en la que tenemos tres opciones:

Layouts: Traducido "diseños". Y aquí nos ofrece en la "Featured" (Destacadas), algunas plantillas que se utilizan mucho, y luego en "Basic" (Básicas) algunas disposiciones básicas para email, en ambos casos están en blanco para que luego nosotros podamos ir rellenando con nuestras imágenes y textos.

| ect a starting p                                                                                                    | point for your templa                                                            | ate                                                                                                    |                                                                                                    |                                                                                                    |  |
|----------------------------------------------------------------------------------------------------|----------------------------------------------------------------------------------|----------------------------------------------------------------------------------------------------|----------------------------------------------------------------------------------------------------|----------------------------------------------------------------------------------------------------|--|
| More ways to tell your stor<br>Get access to a variety of is<br>emails looking professional                                                                                                    | Y<br>yyouts that can keep your Upgrade Now<br>and fresh.                         |                                                                                                    |                                                                                                    |                                                                                                    |  |
| tured                                                                                                    |                                                                                  |                                                                                                    |                                                                                                    |                                                                                                    |  |
| Logo<br>Showcase your products,                                                                                                    | Logo                                                                             | Loga                                                                                                    | Logo                                                                                                    | Logo                                                                                                    |  |
| ~~~~                                                                                                    | Share your big news.                                                             | Share your story.                                                                                                    | Send a tailored follow-up email.                                                                                                    | Help people use your product or service.<br>Service of the service and the service of the service of the service |  |
| Acti a protection.                                                                                                    | And a physics form.                                                              | Alt operation                                                                                                    | et (* 1)<br>Anter a provide trainer,                                                                                                    | and<br>and the function                                                                                                    |  |
| and provide a set of the set of the set of t | 15 15<br>Address tes. Address tes                                                | Pro hapiti anny<br>Mara ao nata ana anna anna anna<br>Marao anna Bartha anna an Anna<br>Marao anna Bartha anna anna<br>Marao anna Bartha anna anna | Registration for marks belowing as official second interaction of a second second s | And a short here.                                                                                                    |  |
| Sell Products<br>tarket a line of products or promote<br>seasonal items.                                                                                                    | Make an Announcement<br>Share details about a sale, event, or other<br>big news. | Tell A Story<br>Send a newsletter to let people know<br>what you've been up to.                                                                    | Follow Up<br>Send a tailored email to people who have<br>engaged with you.                                                                                                    | Educate<br>Explain your products or share knowledge<br>about a topic.                                                                                                    |  |
| asic                                                                                                    |                                                                                  |                                                                                                    |                                                                                                    |                                                                                                    |  |
|                                                                                                    |                                                                                  |                                                                                                    |                                                                                                    |                                                                                                    |  |
|                                                                                                    |                                                                                  |                                                                                                    |                                                                                                    |                                                                                                    |  |
|                                                                                                    |                                                                                  |                                                                                                    |                                                                                                    |                                                                                                    |  |
|                                                                                                    |                                                                                  |                                                                                                    |                                                                                                    |                                                                                                    |  |

> Themes: Traducido "plantillas". Aquí nos ofrece diseño ya creado, a los que podemos acceder y podemos modificar cosas, teniendo el email casi creado en pocos minutos.

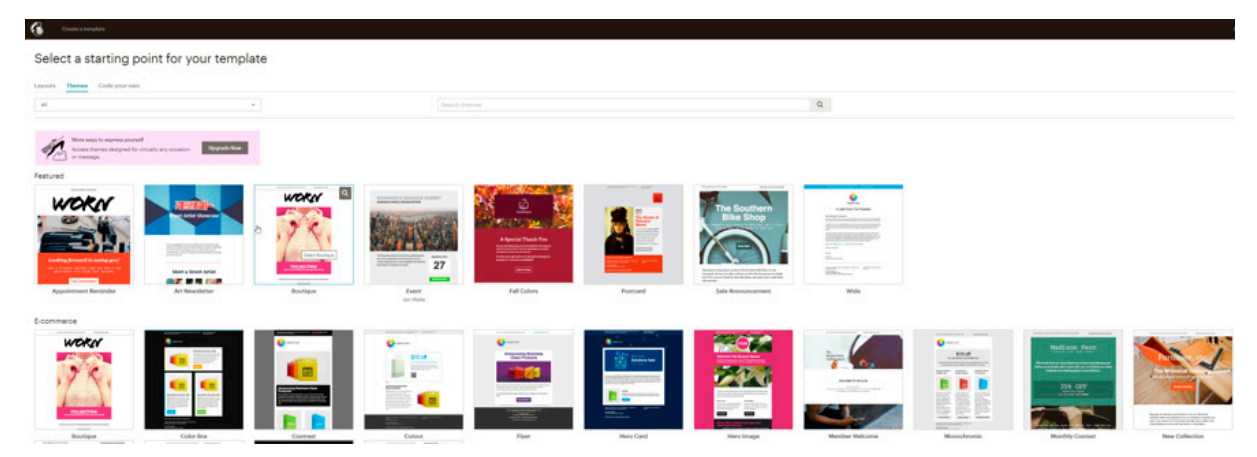

> "Code you own": En este caso nos ofrece la posibilidad de si sabemos programar, o tenemos alguien en nuestro equipo que sepa, crear mediante código la plantilla de email, esta opción la vamos a descartar directamente.

Módulo 4

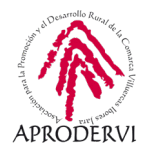

**3.** Vamos a probar en este caso con una plantilla ya creada, algunas de estas plantillas son de pago, pero nos lo dice antes de seleccionarlo poniendo "upgrade to use". Nos iremos a la opción "Themes" (Plantillas), y seleccionaremos la que más nos guste, en este ejemplo, vamos a utilizar la plantilla "Event".

| Untitled Template                                                                                                    | Help Pre                                                                     |             |
|----------------------------------------------------------------------------------------------------|------------------------------------------------------------------------------|-------------|
|                                                                                                    | Blocks 🖉 Style                                                               |             |
| BANANACO WORLD HEADQUARTERS                                                                                                    | Text Boxed Text Divider Image<br>Image Card Image + Text Share Social Follow | Image Group |
| The Bananaco Banana Summit provides<br>banana fans and companies from around the<br>world a unique opportunity to come together and<br>discuss that thing we emailed you about.<br>Get ready for three days of words and stuffl<br>Since our last event was such a success we'll                                                                                                    | Footer Code Video                                                            |             |
| be opening up an additional 120 seats to our Sign up bdar, his event will set out will set out will set out the set out the se |                                                                              |             |

4. Una vez dentro de la plantilla en la parte izquierda, vamos a ir viendo cómo va quedando, y en la parte derecha podremos ir introduciendo elementos, arrastrando simplemente de izquierda a derecha, y modificando los elementos ya existentes seleccionándolos y cambiando las opciones en la derecha.

Nosotros en este ejemplo, vamos a realizar las siguientes acciones:

|                                        |                                                                                                    | 1                                                                                                    | Image                                                           |
|----------------------------------------|----------------------------------------------------------------------------------------------------|----------------------------------------------------------------------------------------------------|-----------------------------------------------------------------|
| BANANACO BAN<br>BANANACO WORLD HEADQUA | IANA SUMMIT<br>RTERS                                                                                                    | FØ Content                                                                                                    | 🗇 Style 🛞 Settings                                              |
|                                        | EDUCA<br>CIÓN<br>2050<br>CONSTRUERO HOY<br>LA DOCHONE MARAN                                                                                                    | Presentacion.jpg<br>1280 × 1280<br>Replace + Edit - Link - Alt<br>This image is so big it might cause<br>Aim for 800 - 1200px wide instead<br>Image display size | low load times or get clipped in people's inbox<br>Let's fix it |
| CONCEPTION FOR                         | TELÉMACO TALAVERA<br>JUAN CARLOS CASCO<br>JEBIANDO DARIENA<br>MEDITI CONCE<br>AMULICIA MAZZOA<br>MILORA<br>HIGOLAR<br>HIGOLAR<br>HIGOLAR<br>BIALONGA<br>JUNIJOS SHUDO | 10%                                                                                                    |                                                                 |
|                                        | engrendeders:<br>UTD                                                                                                    |                                                                                                    |                                                                 |

a) Cambiamos la imagen.

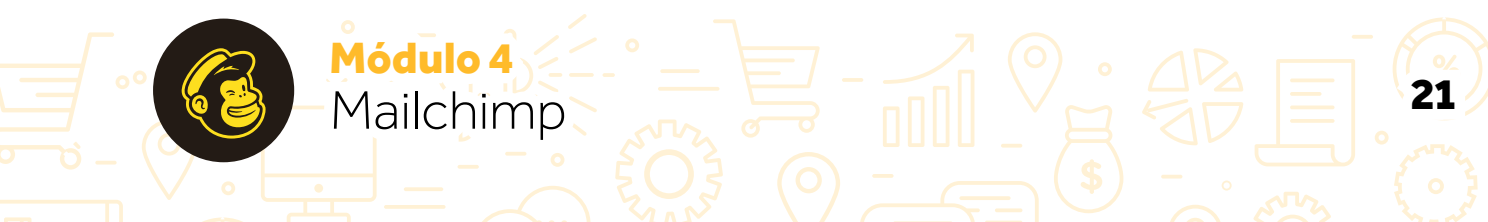

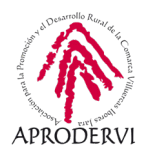

22

Programa de asesoramiento de comercio electrónico y nuevos canales de venta y distribución de productos y servicios a través de Internet

#### b) Cambiamos el texto de la parte superior.

|   |                                                                       |                                                                                                    | 1                                       | Text                                                                                               |          |
|---|-----------------------------------------------------------------------|----------------------------------------------------------------------------------------------------|-----------------------------------------|----------------------------------------------------------------------------------------------------|----------|
|   | <b>RESENTACIÓN</b>                                                    |                                                                                                    | Content                                 | 🖉 Style                                                                                            | Settings |
| L | PRESENTACIÓN EN                                                       | EDUCA                                                                                                    | B I U 00 ↔  등 등 0                       | Ib     Eliminar Formato     ↔       Ib     Eliminar Formato     ↔       Ib     Ib     Merpe Taps - |          |
|   | BRASIL<br>DEL LIBRO<br>15 JULIO<br>17:00 - 18:00 h<br>12:00 - 13:00 h | CIÓN<br>2050<br>construirendo hory<br>Liddochorge marka                                                                            | PRESENTACIÓN<br>DE TELÉMACO TALAVERA Y. | LIBRO 2050<br>JUAN CARLOS CASCO                                                                    |          |
|   | 200m                                                                  | TELÉMACO TALAVERA<br>JUAN CARLOS CASCO<br>FERNANDO BARRENA                                                                         |                                         |                                                                                                    |          |
|   | EDUCA<br>CION<br>COTO<br>COTO<br>COTO<br>CION<br>COTO<br>CION         | AVALIZACIÓN OFICICAL<br>AVALIZACIÓN OFICICAL<br>HISTORIA<br>MENORALIZAS<br>MENORA TERMODULAS<br>MARIAL OLIVITA<br>JUNI, JOSÉ SHUDO |                                         |                                                                                                    |          |
|   |                                                                       | emprendicionex                                                                                                    |                                         |                                                                                                    |          |
|   | The Bananaco Banana Summit provi<br>anana fans and companies from an  | dos September 2016                                                                                                    | Save & Close Well autor                 | save every 20 seconds                                                                              |          |

c) Cambiamos los datos de debajo de la imagen, de la fecha de la presentación.

| CION<br>2050<br>Juny José Skido                                                                                |     |                                                                             | Text                                      |                        |
|----------------------------------------------------------------------------------------------------|-----|-----------------------------------------------------------------------------|-------------------------------------------|------------------------|
| La la la la la la la la la la la la la la                                                                      |     | Content                                                                     | 🔗 Style                                   | () Settings            |
| emprendedores<br>1000                                                                                          |     | B I U ↔ ಈ 💌 1 Ξ 🗄 🕅<br>Estilo - Fent - Size - 🛕                             | B Ca Eliminar Formato ↔                   |                        |
| Vamos a presentar este libro de Educación Julio 2021<br>2050.                                                  |     | Vamos a presentar este libro de Edu<br>Un libro indispensable y necesario e | cación 2050.<br>n los tiempos que corren. |                        |
| Un libro indispensable y necesario en los 15<br>tiempos que corren.                                            | - 1 | Estaremos encantados de que nos a<br>Muchas gracias                         | compañes.                                 |                        |
| Estaremos encantados de que nos acompañes. Inscribine a este eventel                                           |     |                                                                             |                                           |                        |
| Muchas gracias.                                                                                                | ₽.  |                                                                             |                                           |                        |
| 🕈 FRIEND ON FACEBOOK 🖤 FOLLOW ON TWITTER 🧬 VISIT OUR PAGE                                                      |     |                                                                             |                                           |                        |
| Copyright & 1CURRENT_VEAR* *LUST.COMPANY*. All rights reserved.<br>*IFNOT ARCHIVE_PRACE/* *LUST.DESCREPTION*   |     |                                                                             |                                           |                        |
| Our mailing address is:<br>"IHTMLLUST_ADDRESS_HTMLI""[END IF]"                                                 |     |                                                                             |                                           |                        |
| Want to change how you receive these emails?<br>You can update your preferences or unsubscribe from this list. |     |                                                                             |                                           |                        |
| "IF REWARDS!" "HITML REWARDS!" "JEND IF!"                                                                      |     | Save & Close autosaved                                                      | i 11:10a. m. hora de verano de E          | Europa central 7/18/20 |

d) Por último vamos a cambiar el resto de elemento que vienen por defecto para personalizarlos, introducir en los botones los enlaces a nuestras redes sociales y personalizar el pie del email.

Módulo 4

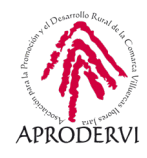

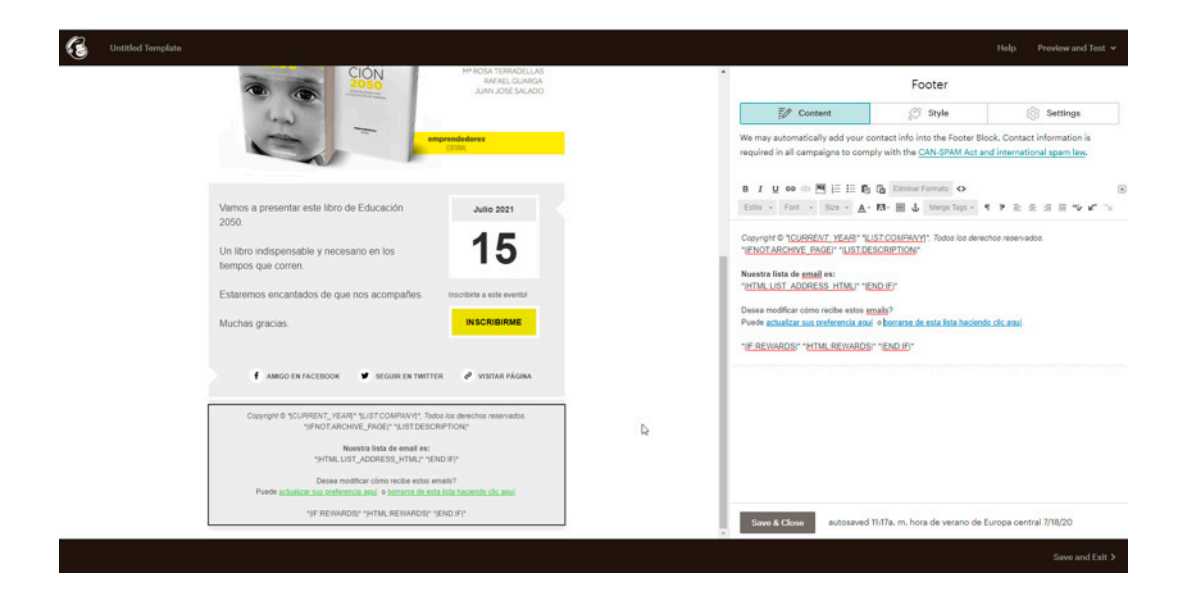

Con esto terminaríamos de personalizar nuestro email, como ves es muy sencillo, arriba a la derecha tenemos la opción de previsualizarlo y de enviar una prueba ("preview and Test").

Vamos a probar. en "preview mode" podemos ver cómo quedaría en un ordenador y móvil, la opción de previsualizar "Inbox" (como un correo) está reservada a las personas que pagan.

Como vemos en unos minutos, hemos personalizado un mail de manera muy profesional.

| RASIL                                                                                                    | EDUCA                                                                                                    |                                                                     |                                                                                                    |
|----------------------------------------------------------------------------------------------------|----------------------------------------------------------------------------------------------------|---------------------------------------------------------------------|----------------------------------------------------------------------------------------------------|
| 00-1500           00-1500           00-1500           0-1500           0-1500           0-1500           0-1500           0-1500           0-1500           0-1500           0-1500           0-1500           0-1500           0-1500           0-1500           0-1500           0-1500           0-1500           0-1500           0-1500           0-1500           0-1500           0-1500           0-1500           0-1500           0-1500           0-1500           0-1500           0-1500           0-1500           0-1500           0-1500           0-1500           0-1500           0-1500           0-1500           0-1500           0-1500           0-1500           0-1500           0-1500           0-1500           0-1500           0-1500           0-1500           0-1500           0-1500 <td< th=""><th>CONSTRUCTORY<br/>CONSTRUCTORY<br/>CONST</th><th>PRESEN<br/>LIBRO 20<br/>DE TELÉM<br/>TALAVERA<br/>CARLOS C</th><th>TACIÓN<br/>050<br/>ACO<br/>Y JUAN<br/>ASCO</th></td<> | CONSTRUCTORY<br>CONSTRUCTORY<br>CONST | PRESEN<br>LIBRO 20<br>DE TELÉM<br>TALAVERA<br>CARLOS C              | TACIÓN<br>050<br>ACO<br>Y JUAN<br>ASCO                                                                                                    |
| -                                                                                                    | RVAR, GLAREA<br>JUNI, JOÉ SILADO<br>MININA SI SILADO                                                                                                    | INCLUSION<br>BRASIL<br>DLLING<br>15 JULIO<br>1700-1800<br>1200-1500 | EDUCA<br>CIÓN<br>2050                                                                                                    |
| s a presentar este libro de Educac<br>ro indispensable y necesario en lo<br>os que corren.                                                                                                    | són Julio 2021<br><b>155</b><br>Inscribero a este eventul<br>repañes                                                                                                    |                                                                     | TELÉMACO TALAVERA<br>JUAN CARLOS CASCO<br>FERMICIO MIERIA<br>MELIORI MARCA<br>MELIORI MARCA<br>MELIORI MELIORI<br>MELIORI MELIORI<br>MELIORI<br>MELIO<br>MELIORI<br>MELIORI<br>MELIO<br>MELIO<br>MELIORI<br>MELIORI<br>MELIORI<br>MELI |
| is gracias.                                                                                                    | INSCRIBIRME                                                                                                    |                                                                     | emprendedores                                                                                                    |

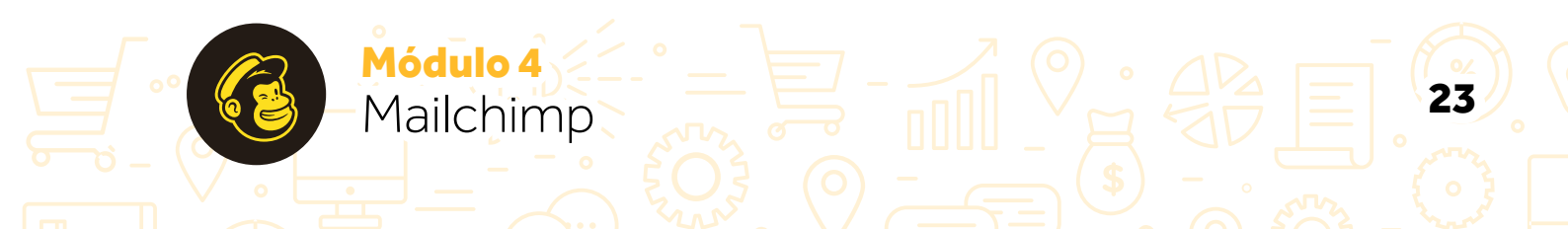

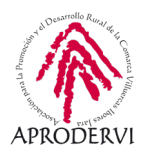

## 6. Crear una lista de contactos en Mailchimp.

Una vez configurada nuestra cuenta, creada una plantilla de email personalizada por nosotros, lo siguiente que deberemos hacer es insertar contactos con los que poder realizar campañas de "email marketing" como es lógico. Y para ello Mailchimp nos ofrece diferentes opciones.

Para acceder a dichas opciones seguiremos los siguientes pasos:

**1.** Iremos al Menú Principal > Audience > Audience Dashboard (escritorio de contactos), allí veremos una pantalla como la siguiente:

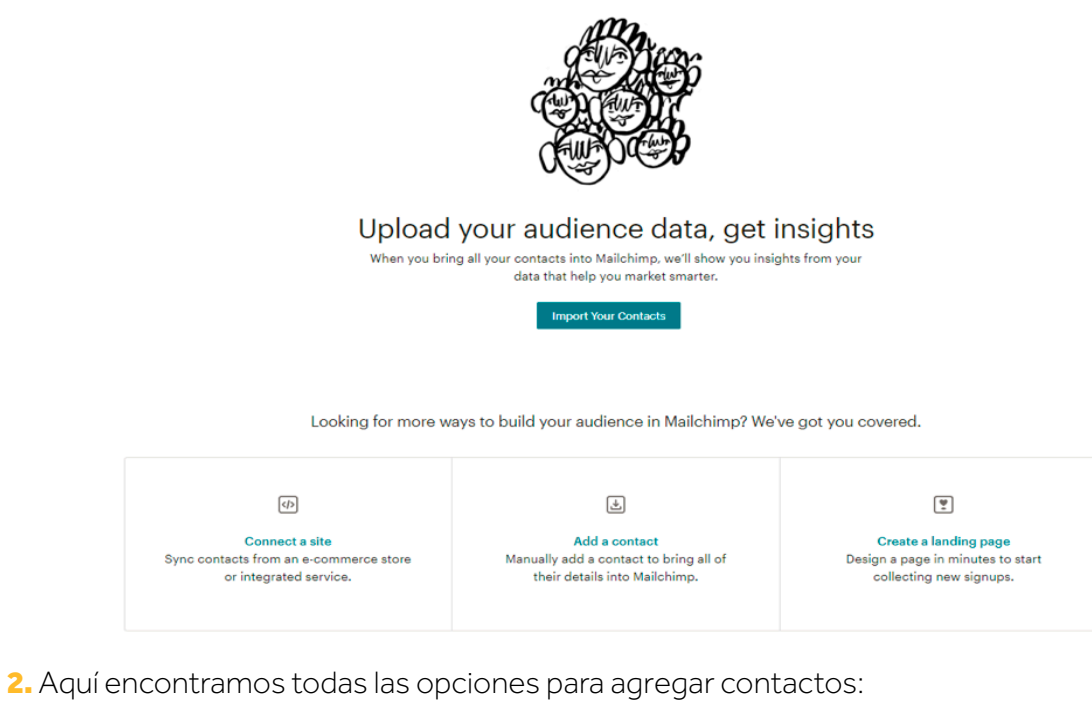

a) Import Your Contacts: Traducido "Importa tus contactos". Podemos importarlo de tres

#### Where do you want to import contacts from?

formas distintas por esta vía:

24

| Copy/paste from file<br>Copy and paste contacts from .xls or .:                            | lsx files                       |                  |                       |
|--------------------------------------------------------------------------------------------|---------------------------------|------------------|-----------------------|
| Integrated service<br>Import contacts from Google Drive, Co<br>services, <u>Learn more</u> | nstant Contact, Zoho, and other |                  |                       |
| Coogle Drive                                                                               | Google Contacts                 | Constant Contact | ZON O<br>Work. Online |
| My service isn't listed                                                                    |                                 |                  |                       |
|                                                                                            |                                 |                  |                       |
|                                                                                            |                                 | <u> </u>         | dulo 4 🕝 🦳            |

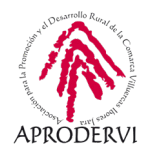

- > Desde un archivo ".csv" o ".txt".
- Copiando y pegando los contactos desde un archivo de Excel, con extensión ".xls" o ".xlsx".
- > O bien importando los archivos desde alguna de las integraciones que nos permite Mailchimp.

| Constant Contact' | Work. Online     |
|-------------------|------------------|
|                   | Constant Contact |

- **b**) "Connect a site": Traducido "Conectando una página web", para esto tendremos que tener una página web con la que Mailchimp tenga integración, tipo Wordpress, Prestashop, Magento, WooCommerce, etc.
- c) "Add a Contact": Traducido "Añade un contacto". A través de esta opción, añadiremos los contactos a mano.
- d) "Create a Landing Page": Traducido "Crear una página de aterrizaje". De esta manera, crearemos una "Landing Page" que recoja los datos de los contactos que se suscriban, registren, etc.

| Overview   | Manage contacts *           | Add contacts *          | Signup forms | Settings ~ |
|------------|-----------------------------|-------------------------|--------------|------------|
| Add s      | subscriber                  |                         |              |            |
| Want to su | bscribe more than one perso | on at a time? Import an | audience     |            |
| Email Addr | ess *                       |                         |              |            |
| First Name |                             |                         |              |            |
| Last Name  |                             |                         |              |            |
| Address    |                             |                         |              |            |
| Street Add | iress                       |                         |              |            |
| Address L  | ine 2                       |                         |              |            |
| City       |                             |                         |              |            |
| State/Prov | //Region                    |                         |              |            |
| Postal/Zip |                             |                         |              |            |
| USA        |                             |                         |              | ~          |
| Phone Nun  | ber                         |                         |              |            |
| Birthday   |                             |                         |              |            |
| MM / D     |                             |                         |              |            |

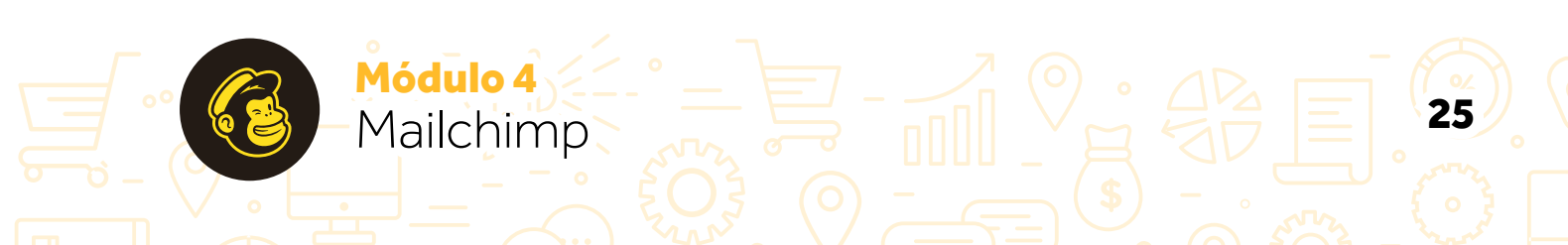

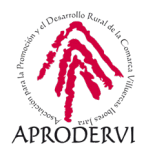

**3.** Una vez hemos importado los contactos desde la fuente que mejor nos venga, entonces al acceder en el menú principal a la opción "Audience" > "All Contacts", nos aparecerán listado con todos los contactos, y ya podremos crear nuestra primera campaña de "email marketing".

| vervi  | ew Manage contacts *         | Add contacts 👻 | Signup for | ms Settings ~   | Conversations \$     | Surveys Q       |                 |                 |
|--------|------------------------------|----------------|------------|-----------------|----------------------|-----------------|-----------------|-----------------|
|        |                              |                |            |                 | Тс                   | oggle Columns 🛩 | Export Audience | e 1 - 11 of 1   |
| Filter | by Tags 👻 View Segment 👻     | New Segment    |            |                 |                      |                 |                 |                 |
| *      | Email Address                | ar Birthday    | Таде       | Email Marketing | Source               | Contact Rating  | Date Added      | Last Changed 🕇  |
|        |                              |                |            |                 |                      |                 |                 |                 |
|        | siahalbeukerp1984@yahoo.c >  |                | Customer   | Subscribed      | List Import from CSV | **xxx           | 7/18/20 7:44AM  | 7/18/20 7:44AM  |
|        | AbbyGerrity93@that.ultramo > |                | Customer   | Subscribed      | List Import from CSV | **totok         | 7/18/20 7:44AM  | 7/18/20 7:44AM  |
|        | AbdulLuster98@store.marriv > |                | Customer   | Subscribed      | List Import from CSV | *****           | 7/18/20 7:44AM  | 7/18/20 7:44AM  |
|        | m.xnpebu.0.71.4@gmail.com >  |                | Customer   | Subscribed      | List Import from CSV | *****           | 7/18/20 7:44AM  | 7/18/20 7:44AM  |
| 1      | valencia@b.gsasearchengine > |                | Customer   | Subscribed      | List Import from CSV | **/okk          | 7/18/20 7:44AM  | 7/18/20 7:44AM  |
|        | catchall@tourschoice.ir >    |                | Customer   | Subscribed      | List Import from CSV | **/okok         | 7/18/20 7:44AM  | 7/18/20 7:44AM  |
| IJ     | catchall@reservely.ir >      |                | Customer   | Subscribed      | List Import from CSV | *****           | 7/18/20 7:44AM  | 7/18/20 7:44AM  |
|        | aaronchelmsford@app.findin > |                | Customer   | Subscribed      | List Import from CSV | *****           | 7/18/20 7:44AM  | 7/18/20 7:44AM  |
|        | asia.asia.02@bk.ru >         |                | Customer   | Subscribed      | List Import from CSV | *****           | 7/18/20 7:44AM  | 7/18/20 7:44AM  |
|        | abbieblake93@twice.ppoet.c > |                | Customer   | Subscribed      | List Import from CSV | *****           | 7/18/20 7:44AM  | 7/18/20 7:44AM  |
|        | hablamos@emprendedorex >     |                |            | Subscribed      | Admin Add            | **kkk           | 7/17/20 12:31PM | 7/17/20 12:31PM |
|        |                              |                |            |                 |                      |                 |                 |                 |

View 25 ¥

26

1 - 11 of 11

Módulo 4 Mailchimp

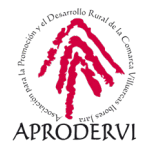

27

## 7. Crear una campaña en Mailchimp.

Por último, vamos a ver cómo podemos crear una campaña a través de Mailchimp, los pasos que debemos seguir son los siguientes:

1. Debemos irnos al Menú Principal > "Campaigns" > "All Campaigns".

| Campaigns                     | 5                                     |          | Create Campaign        |
|-------------------------------|---------------------------------------|----------|------------------------|
| Emprendedorex                 | Í.                                    |          |                        |
| Your audience has <b>11</b> o | contacts. 11 of these are subscriber  | S.       |                        |
| List View Calendar View       |                                       |          |                        |
| View by Status                | Q. Find a campaign by name of         | or type  | Sort by Last updated 👻 |
|                               | You can also search by all audiences. |          |                        |
| Ongoing                       | This Week (1)                         |          |                        |
| 🚍 Draft                       |                                       | Draft    |                        |
| 🚫 Completed                   | Regular                               | Diair    | Edit                   |
| View by Type                  | Edited sáb., julio 18th 4:39 a. m     | ь by уоц |                        |
| Emails                        |                                       |          |                        |
| Automations                   |                                       |          |                        |

2. Una vez en el apartado "All Campaigns" (Todas las Campañas), haremos clic en el botón "Create Campaign" (Crear Campaña).

|    | Q                                                                                                    | Search our available campaign types X                                                                                                    |
|----|----------------------------------------------------------------------------------------------------|----------------------------------------------------------------------------------------------------|
| Ð  | Email<br>Design and send automated<br>or regular emails to your<br>contacts.                                                            | See all your marketing come together<br>Our marketing calendar brings all of your                                                        |
| 影  | Ad<br>Target your contacts, find a<br>new audience, or bring<br>people back to your site<br>with Facebook, Instagram,<br>or Google ads. | campaigns into one clear view, so you can<br>stay organized and productive.<br>View Your Calendar                                        |
| ⊒  | Landing Page<br>Create a landing page to<br>collect new contacts,<br>promote a product, or offer<br>a discount.                         | Secial Parts                                                                                                    |
| ¥= | Survey<br>Get business insights when<br>you collect feedback from<br>your audience                                                      | Number     Mark       Mark     Mark       Mark     Mark       Image: Mark     Mark       Image: Mark     Mark       Image: Mark     Mark |
| E  | Social Post<br>Share and track posts                                                                                                    | We can help you find and create the campaigns you need. Let us guide you                                                                 |

Módulo 4

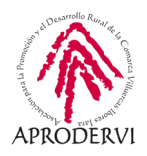

28

Programa de asesoramiento de comercio electrónico y nuevos canales de venta y distribución de productos y servicios a través de Internet

**3.** En el siguiente paso, seleccionaremos el tipo de campaña que queremos realizar, en este caso de "email marketing" y le pondremos el nombre a la Campaña.

4. En el siguiente paso, señalaremos si queremos agregar a todos los contactos que tenemos actualmente a la campaña, o pulsaremos "Edit recipients" (Editar receptores), en caso de que queramos modificar algo aquí, es recomendable en caso de que queramos segmentar la audiencia que va a recibir el email.

> E Keep it up! Draft Draft email

O To

|                               | Regular                           | Automated                        | Plain-text       |               |
|-------------------------------|-----------------------------------|----------------------------------|------------------|---------------|
| 🖻 Crea                        | te an em                          | ail                              |                  |               |
| Keep your su<br>line of produ | bscribers enga<br>cts, or annound | ged by sharing<br>bing an event. | your latest news | , promoting a |
| Campaign N                    | ame                               |                                  |                  | 68 characters |
| Campaña d                     | e Inicio de Vera                  | no 2020                          |                  |               |
|                               | Finish later S                    | Begin Ca                         |                  |               |
|                               |                                   | Edit Recipients                  |                  |               |

Campaña de Inicio de Verano 2020

| All subscribed contacts in the audience Emprendedorex. <u>11 recipients</u><br>Your 'To' field is not personalized with merge tags. |            |
|----------------------------------------------------------------------------------------------------|------------|
| If you'd like to segment your audience, you can edit your recipients.                                                               |            |
| From<br>Who is sending this campaign?                                                                                               | Add From   |
| Subject<br>What's the subject line for this campaign?                                                                               | Add Subjec |
| Content<br>Design the content for your email.                                                                                       | Design Ema |

**5.** A continuación vamos a hacer clic en "Edit Recipient", porque es aquí donde podremos personalizar el campo "To" Field (El campo "Hacia quien va dirigido" el mail), de cara a evitar determinados filtros de Spam. Para ello, haremos clic en la casilla y seleccionaremos si queremos que aparezca el nombre del contacto (FNAME), los apellidos (LNAME), ambos, o que aparezca algo personalizado (Custom). En caso de no poner esto aparecerá el email del contacto.

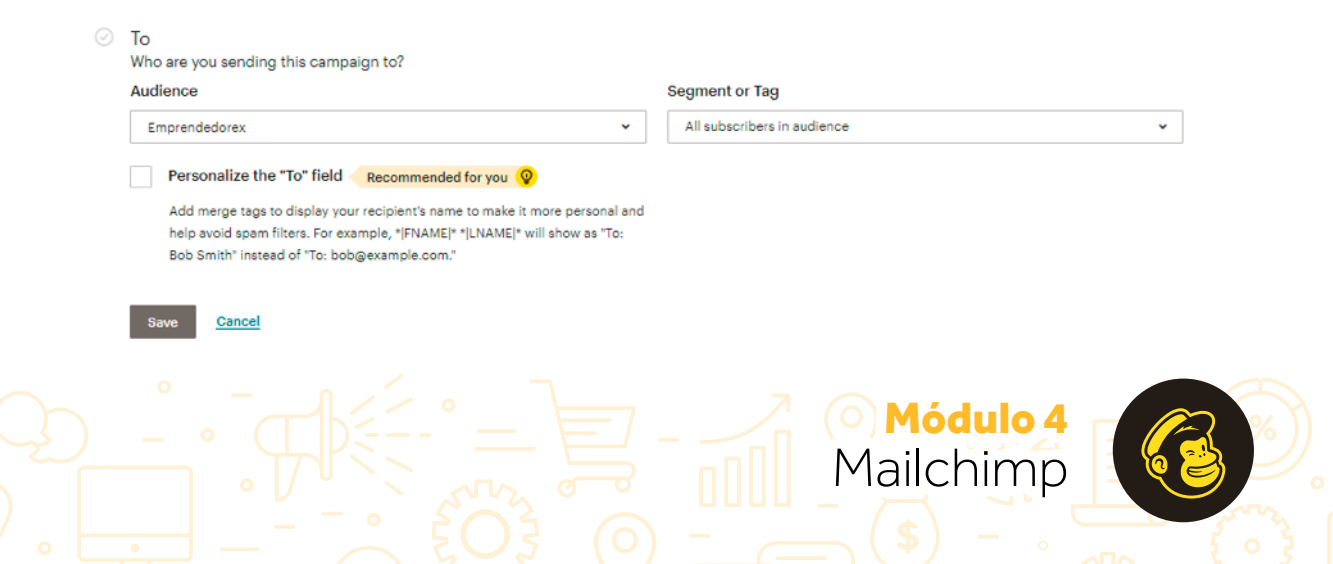

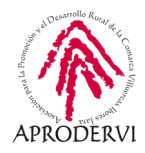

**6.** A continuación, personalizaremos desde quien se va a enviar la campaña: Nombre y Dirección de Email.

| From<br>Who is sending this campaign?                               |               |                            |  |  |  |
|---------------------------------------------------------------------|---------------|----------------------------|--|--|--|
| Name                                                                | 94 characters | Email address              |  |  |  |
| Damián                                                              |               | hablamos@emprendedorex.com |  |  |  |
| Use something subscribers will instantly recognize, like your compa | iny name.     |                            |  |  |  |
| Save Cancel                                                         |               |                            |  |  |  |

7. Seguiremos señalando cual es el "Subject" (Asunto) de la campaña.

| Subject<br>What's the subject line for this campaign?           |               |         |                                                       |  |  |
|-----------------------------------------------------------------|---------------|---------|-------------------------------------------------------|--|--|
| Subject                                                         | 29 characters |         |                                                       |  |  |
| Conoce Educación 2050                                           | © <           |         | A great subject line gives your audience              |  |  |
| See how your recent subject lines performed.                    |               |         | a reason to open your email.                          |  |  |
|                                                                 |               | 0       | It's short and sweet                                  |  |  |
| Preview Text 12                                                 | 24 characters | -       | Subject lines with fewer than 9 words tend to perform |  |  |
| Nuevo libro Educación 2050                                      | ÷             |         | better                                                |  |  |
| This snippet will appear in the inbox after the subject line.   |               | $\odot$ | Emojis are great in small quantities                  |  |  |
|                                                                 |               | -       | We suggest using no more than 1                       |  |  |
| Save Cancel                                                     |               |         |                                                       |  |  |
|                                                                 |               | $\odot$ | Space is limited                                      |  |  |
| When it comes to email marketing, the best subject lines tell w | hat's inside  |         | Great job staying under 60 characters                 |  |  |
| instead of sell what's inside. View our subject line guide      |               | 0       | That's impressive                                     |  |  |
|                                                                 |               | 0       | You got your point across without using too many      |  |  |
|                                                                 |               |         | punctuation marks                                     |  |  |

8. Elegerimos el diseño del email de la campaña, que ya hemos hecho en apartados anteriores.

#### Campaña de Inicio de Verano 2020

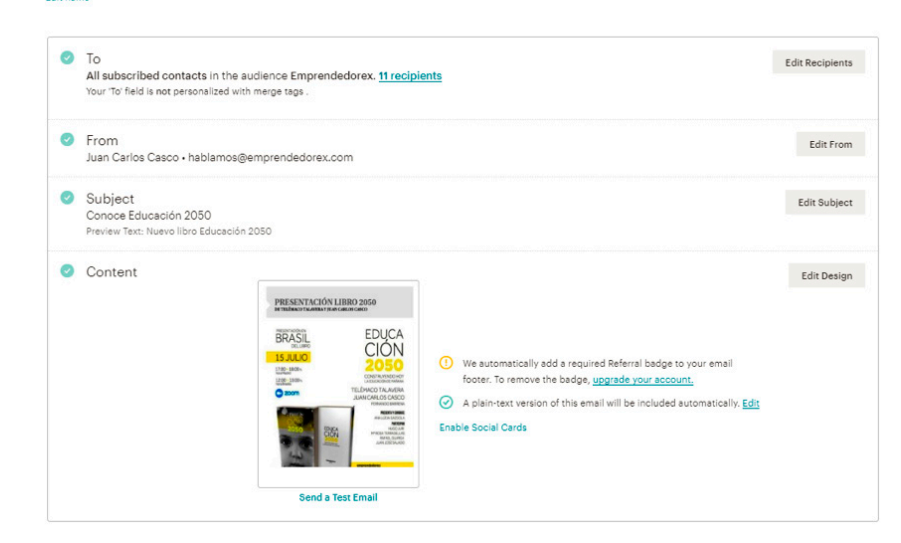

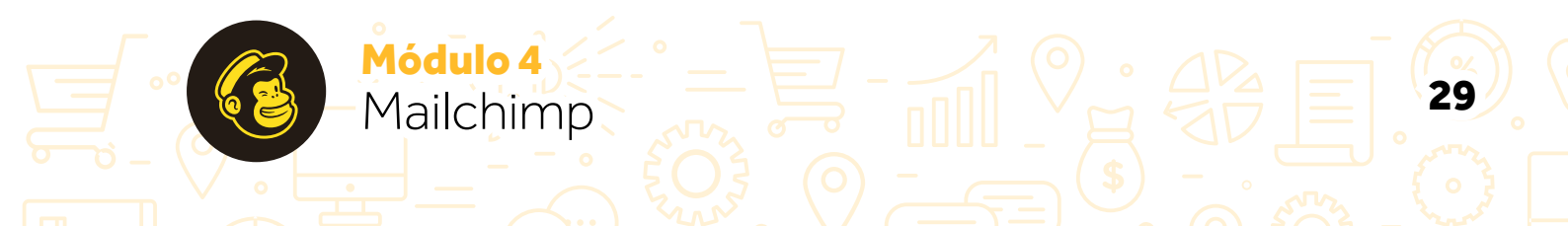

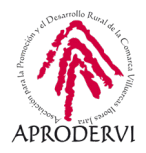

30

Programa de asesoramiento de comercio electrónico y nuevos canales de venta y distribución de productos y servicios a través de Internet

9. Por último, podremos personalizar el link de la publicación y vincular nuestras redes sociales (Facebook, Twitter e Instagram), para que se haga una publicación en ellas también.

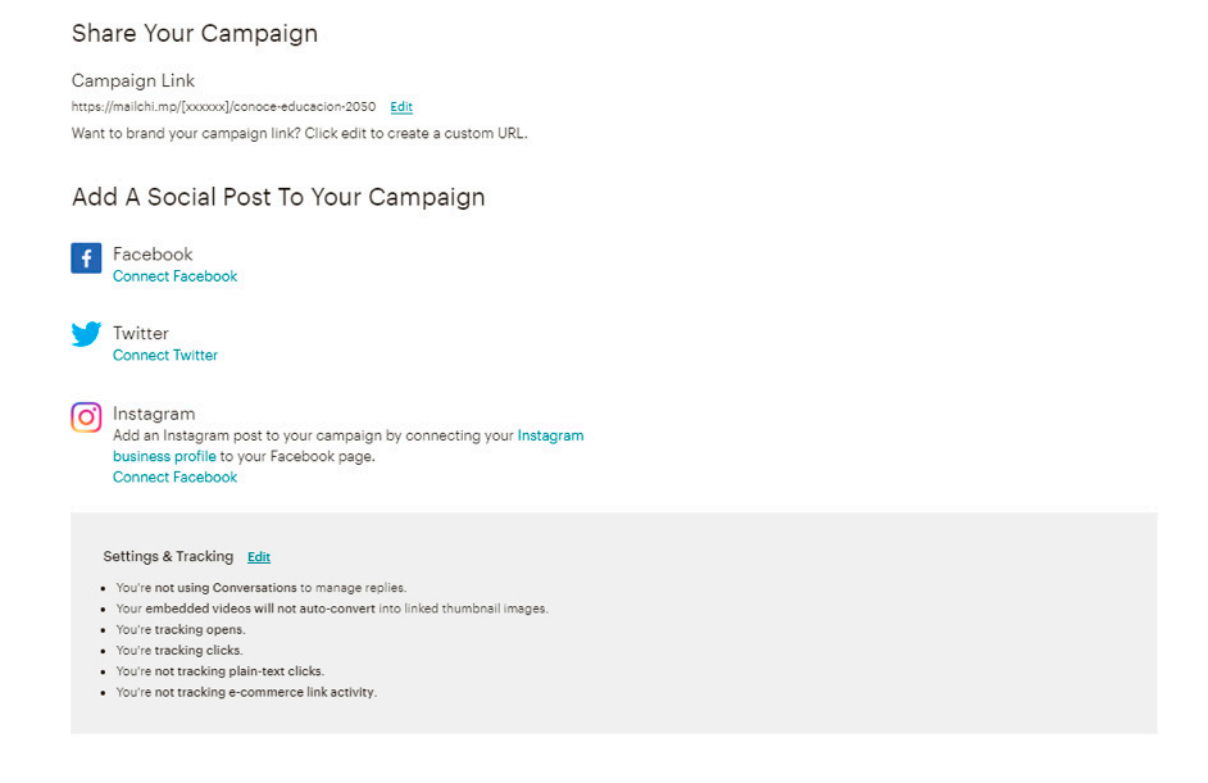

**10.** El último paso para el envío de la campaña, y una vez que hayamos comprobado todo bien, será hacer clic en el botón "Send" (Enviar), nos mostrará una última advertencia, y si hacemos clic en "Send Now" (Enviar ahora) se enviará el contenido de nuestra campaña a todos los contactos seleccionados.

**11.** Por último, una vez enviada la campaña, nos saldrá un mensaje confirmando que ha salido todo bien, y con el link al seguimiento de la campaña, para que podamos ir analizando la repercusión de la misma. Review Your Campaign X

Módulo 4

Mailchimp

#### ...aand it's out there

Campaña de Inicio de Verano 2020 is on its way to 11 subscribers from the audience, Emprendedorex. Take a breather—you've earned it.

View or share your campaign link: https://mailchi.mp/2f21ba62fd94/conoce-educacion-2050

Track Your Stats With Our Mobile App

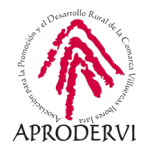

### 8. Resultados de campaña en Mailchimp.

Tan importante como hacer una campaña, es ver su alcance, y para ello vamos a ir al Menú Principal > "Campaigns" > "Reports" (Informes) y aquí podremos ver todos los informes de las campañas realizadas.

#### Reports

| 10.00                   |                             |                              |                    |                |                      |
|-------------------------|-----------------------------|------------------------------|--------------------|----------------|----------------------|
| Emprendedorex           |                             |                              |                    |                |                      |
| Your audience has 11 co | ntacts. 11 of these are sul | oscribers.                   |                    |                |                      |
|                         |                             |                              |                    |                |                      |
| Campaigns Comparative   |                             |                              |                    |                |                      |
| View by Status          | Q. Find a ca                | mpaign by name or type       |                    |                | Download All Reports |
|                         | You can also sear           | ch by <u>all audiences</u> . |                    |                |                      |
| 0ngoing                 |                             |                              |                    |                |                      |
| Completed               | Campaña<br>2020             | de Inicio de Verano Sent     | <b>16.7%</b> Opens | 0.0%<br>Clicks | View Report 👻        |
| View by Type            | Regular • E<br>Sent sáb.,   | julio 18th 11:02 a.m. to 11  |                    |                |                      |
| Emails                  | recipients                  | ру уоц                       |                    |                |                      |
| Automations             |                             |                              |                    |                |                      |
| 🐑 Landing Pages         |                             |                              |                    |                |                      |
| 📰 Ads                   |                             |                              |                    |                |                      |
| Postcards               |                             |                              |                    |                |                      |
| Social Posts            |                             |                              |                    |                |                      |

A primera vista veremos un resumen en el que se nos dicen, cuantos emails de los enviados se han abierto en la columna "Opens", y cuantos clics se han hecho en la columna "Clicks". Para ver el detalle haremos clic en en botón "View Report" (Ver informe) para ver el informe detallado.

Si traducimos la página como hemos visto antes, entenderemos perfectamente los resultados de la campaña, así que os aconsejamos hacerlo, en caso de no saber inglés.

Hasta aquí cuarto y último módulo de este programa de asesoramiento de Comercio electrónico y nuevos canales de venta y distribución de productos y servicios a través de internet, en el que hemos conocido Mailchimp.

Esperamos que el programa de asesoramiento te haya resultado de utilidad.

Módulo 4

Mailchimp

#### Campaña De Inicio De Verano 2020

| 11 doctingtorios              |  |                                                                                                    |                            |                                 |    |               |
|-------------------------------|--|----------------------------------------------------------------------------------------------------|----------------------------|---------------------------------|----|---------------|
| n destinatarios               |  |                                                                                                    |                            |                                 |    |               |
| Audiencia: Emprendedorex      |  | Entregado: sáb, 18 de julio de 2020 11:02 am<br>Ver correo electrónico - Descargar - Impresión - Compartir |                            |                                 |    |               |
| Asunto: Conoce Educación 2050 |  |                                                                                                    |                            |                                 |    |               |
| 0 0<br>Pedidos                |  | \$ 0.00<br>Ingresos promedio de pedidos                                                                    |                            | \$ 0.00<br>Los ingresos totales |    |               |
|                               |  |                                                                                                    |                            |                                 |    | Rango abierto |
| Promedio de audiencia         |  | 0%                                                                                                    | Promedio de audiencia      |                                 | 0  |               |
| 1<br>Abrió                    |  | 0 0<br>Hizo clic                                                                                           | 55<br>Rebotado             | O O<br>Darse de baja            |    |               |
| Entregas exitosas             |  | <b>66</b> 54,5%                                                                                            | Clics por aperturas únicas |                                 | 09 |               |
| Total de aperturas            |  |                                                                                                    | Total de clics             |                                 | 0  |               |
| Último abierto                |  | 18/7/20 11:06 AM                                                                                           | Último clic                |                                 |    |               |
|                               |  |                                                                                                    |                            |                                 |    |               |

Rendimiento las 24 horas

31

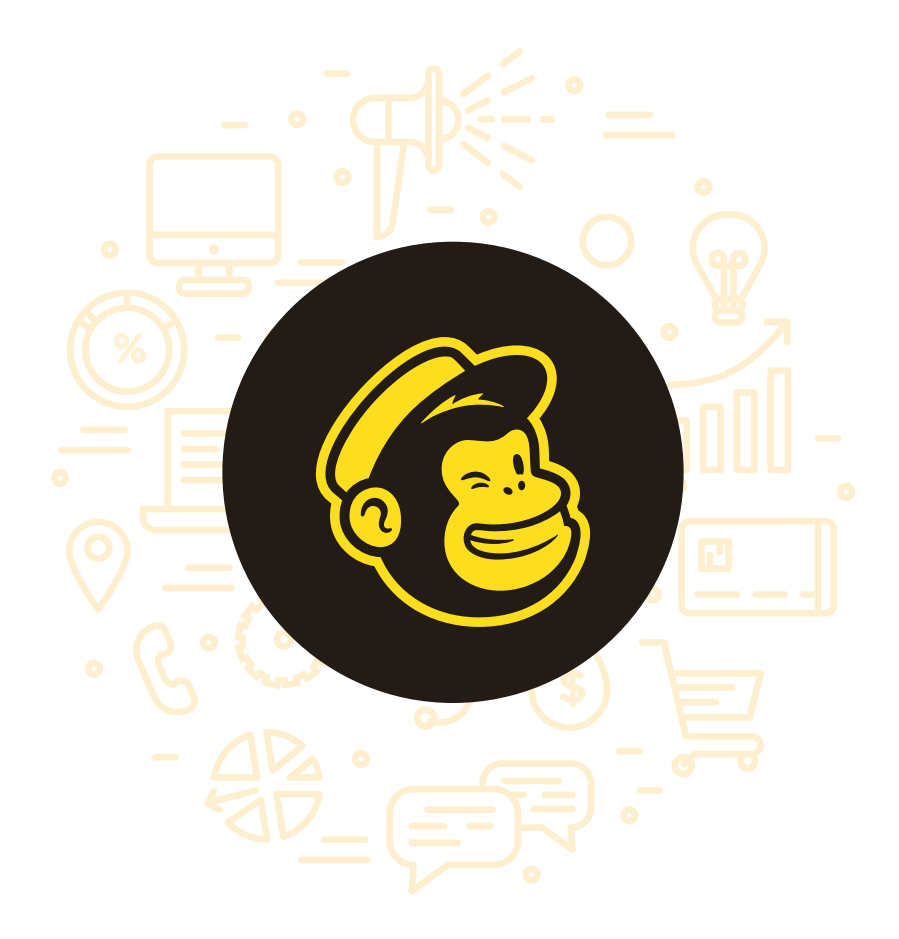

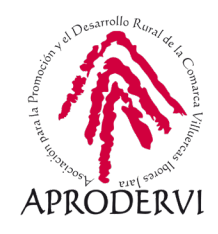